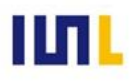

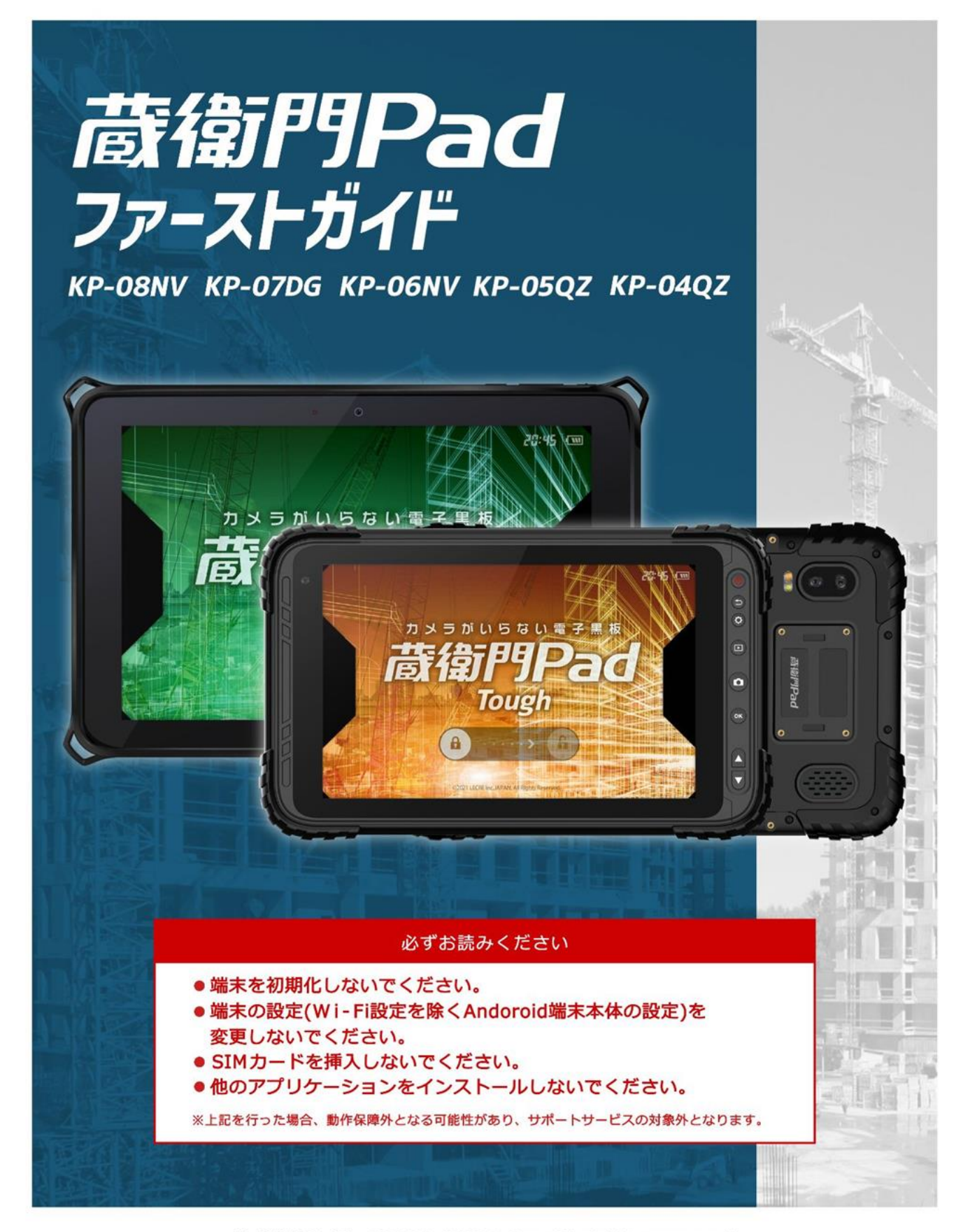

株式会社ルクレ ©2021 LECRE Inc.All rights reserved

目次

当ファーストガイドでは、『蔵衛門Pad』の基本的な操作方法についてご案内します。ご不明点がご ざいましたら、お気軽にサポート窓口「くらえもん☆オンライン」(p.60)までご連絡ください。

### 01 はじめに

| 蔵衛門Padを使った業務の流れ      | 04    |
|----------------------|-------|
| 付属品の確認               | 05~06 |
| 蔵衛門コネクトについて          | 07    |
| 蔵衛門コネクトの準備           | 08    |
| 蔵衛門Padの電源の入れ方        | 09    |
| 蔵衛門Padの準備            | 10    |
| トップ画面の説明             | 11    |
| メニュー画面の説明            | 12    |
| 設定画面の説明              | 13    |
| 蔵衛門Pad Toughのボタンについて | 14    |

### 02 黒板を書く

| 【基本編】蔵衛門Pad工事を作る     | 15    |
|----------------------|-------|
| 【基本編】蔵衛門Padで黒板を書く    | 16    |
| 手書きキーボードで文字を入力する     | 17    |
| 蔵衛門Padで豆図を描く         | 18    |
| 蔵衛門Padで豆図を登録する       | 19    |
| 蔵衛門Padで登録した豆図を開く     | 20    |
| 黒板テンプレートを変更する        | 21    |
| 黒板テンプレートをダウンロードする①~② | 22~23 |
| パソコンで黒板を登録する①~③      | 24~26 |
| 黒板プレビュー機能を利用する       | 27    |
| パソコンで黒板に豆図を登録する      | 28    |
| パソコンで黒板に豆図を一括登録する    | 29    |
| 工事を変更する              | 30    |
|                      |       |

### 03 写真を撮る

| 【基本編】写真を撮影し、保存する  | .31 |
|-------------------|-----|
| 撮影機能を活用する         | ~33 |
| 撮影した写真を黒板ごとに確認する  | .34 |
| 撮影した写真を撮影日時順に確認する | .35 |

目次

当ファーストガイドでは、『蔵衛門Pad』の基本的な操作方法についてご案内します。ご不明点がご ざいましたら、お気軽にサポート窓口「くらえもん☆オンライン」(p.60)までご連絡ください。

### 04 蔵衛門御用達で台帳を作る

| 台帳連携の仕組み            |  |
|---------------------|--|
| 【基本編】工事写真台帳を作成する①~③ |  |

### 05 図面を見る

| 蔵衛門Padに図面(PDF)を取り込 | ±t°①~② | .40~41 |
|--------------------|--------|--------|
| 蔵衛門Padから図面(PDF)を取り | 出す①~②  | .42~43 |
| 蔵衛門Padで図面(PDF)を見る  |        | 44     |

### 06 電子納品機能を利用する

| 電子納品について                  | 45    |
|---------------------------|-------|
| 蔵衛門御用達のマスタを利用して黒板を作成する①~⑤ | 46~50 |
| 電子納品対応の黒板で撮影する①~②         | 51~52 |
| 【応用編】撮影アシスト機能を利用する        | 53    |
| 【応用編】黒板と写真整理情報をリンクさせる     | 54    |
| 電子納品対応の台帳を作成する①~②         | 54~56 |

### 07 SDカードでバックアップをする

| 撮影した写真のバックアップをする①~②・・・・・・・・・・・・・・・・・・・・・・・・・・・・・・・・・・・・ | 57~58 |
|---------------------------------------------------------|-------|
| バックアップした写真を確認する                                         | 59    |

### ご案内

## 蔵衛門Padを使った業務の流れ

『蔵衛門Pad』は、黒板とカメラがひとつになった電子黒板です。 これまでと同じ工事写真業務でありながら、様々な工程が劇的に省力化されます。

黒板を作る

- 工事情報を黒板に入力
- 豆図を黒板に挿入
- 複数の黒板を一括登録

### 7 写真を撮る

- 黒板の選択
- 黒板の編集
- 黒板つき写真を撮影
- 撮影した写真を確認

# 2 台帳を作る

- 工事写真台帳を作成
- 台帳へ写真と工事情報を一括保存

### ▲ 台帳を印刷

• 『蔵衛門御用達』で印刷

| 「事場希 蔵衛門マンション新築工事<br>丁事場所 10F 記 号 7G<br>形 枕 500×700<br>上端所 8-025<br>下満勝 8-025<br>下満勝 5-025<br>0 S T P<br>慶 筋                                                                                                    | 444  | 6-0-1.20M |         |         |                   | <b>○</b>   |
|----------------------------------------------------------------------------------------------------|------|-----------|---------|---------|-------------------|------------|
| 工事件名 酸衡門マンション新築工事<br>工事場所 10F 記 弓 7G<br>形 状 500×700<br>上端筋 8-D25<br>下端筋 5-D25<br>0 S T P<br>慶 筋                                                                                                    |      |           | "       |         |                   |            |
| 工事場所 10F 記 号 7G<br>形 枕 500×700<br>上端筋 8-D25<br>下端筋 5-D25<br>の 下 P<br>慶 筋                                                                                                    |      | 工事件名      | 蔵衛門マン   | ノション    | 前榮工爭              | ()<br>()   |
| 形状 500×700<br>上端筋 8-D25<br>下端筋 5-D25<br>の STP<br>腹 筋                                                                                                    | 用标识更 | 工事場所      | 10F     | 記 号     | 7G                |            |
| 上 端筋 8-D25<br>下 端筋 5-D25<br>S T P<br>腹 筋                                                                                                    |      | 形 状       | 500×700 |         | 500               | Âa         |
| 下端筋 5-D25<br>STP<br>酸筋 5 000 0-0-3<br>000 0-0-3<br>000 0-0-5<br>000 0-0-3<br>000 0-0-3<br>000 0-5<br>000 0-0-5<br>000 0-0-5<br>0000 0-0-5<br>000 0-0-5<br>0000000000 | 182  | 上端筋       | 8-D25   |         | 5                 |            |
| STP<br>20000005 5 ₽                                                                                                    |      | 下端筋       | 5-D25   | i ī i   | 3                 |            |
| <u> </u>                                                                                                    | •    | STP       |         | 700     |                   |            |
|                                                                                                    | •    | 腹筋        |         | ↓       | <u> </u>          |            |
| 巾止筋 ルクレ連設株式会社 2018/01/19 2                                                                                                    |      | 巾止筋       |         | ルクレ建設株式 | ta社<br>2018/01/19 | <u>ста</u> |

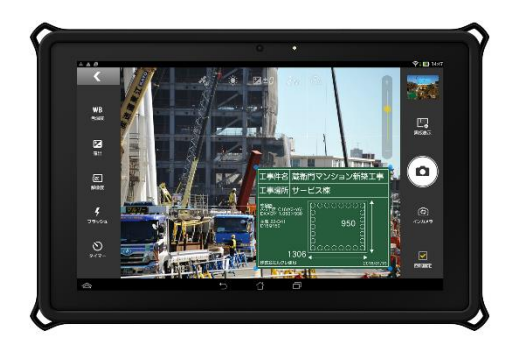

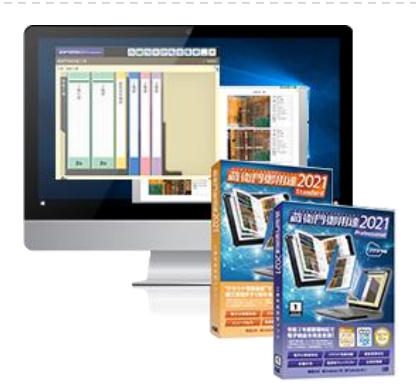

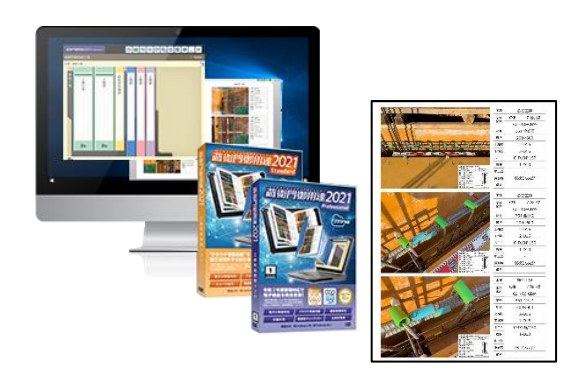

### 付属品の確認①

パッケージ内容をご確認ください。

万が一、不足しているものがありましたら、くらえもん☆オンライン(p.60)までご連絡ください。

蔵衛門Pad(KP07-DG)(KP04-QZ)・蔵衛門Pad mini(KP05-QZ)をご購入のお客様

- □ タブレット本体
- □ 専用ケース
- □ 専用ストラップ
- □ 初期化注意の用紙
- □ はじめにお読みください
- □ 工事用電子黒板 オーダーメイドサービス
- □ 蔵衛門Pad同梱物
- □ 蔵衛門Pad使用許諾書・蔵衛門クラウド利用規約
- □ 取扱説明書 ※蔵衛門Padのガイドではありません。

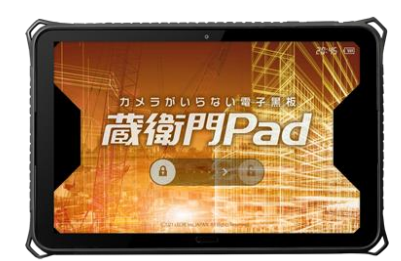

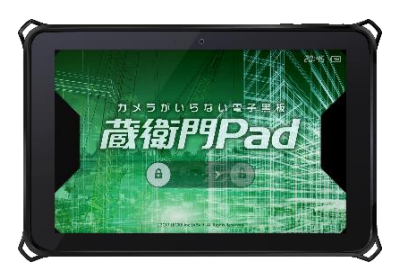

### 蔵衛門Pad・蔵衛門Pad miniパワーキット(別売り)

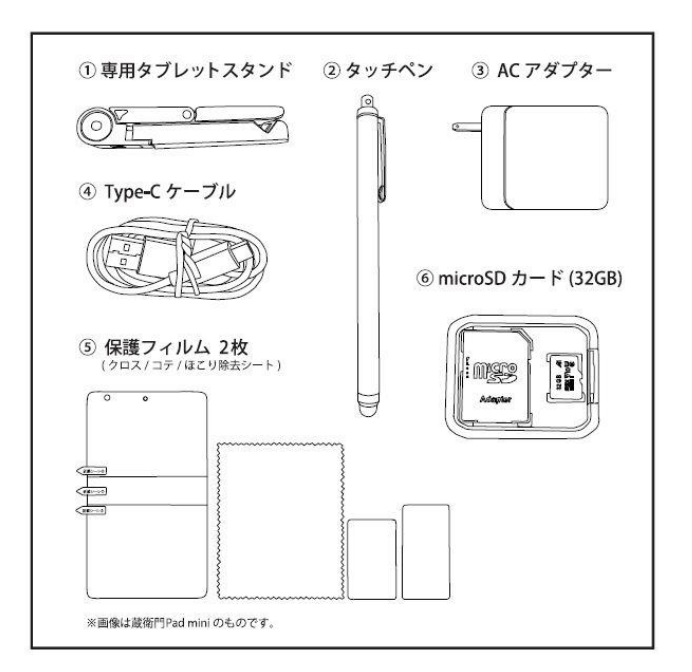

『蔵衛門Pad』、『蔵衛門Pad mini』を PCと接続するためのType-Cケーブルや、 充電するためのACアダプターなど、ご要望 の多かったアクセサリーをセットでご用意 いたしました。

別売りで販売しておりますので、 ご購入の際はくらえもん☆オンラインまで お電話ください。

# **11** 03-4500-6702

営業時間 9:00~18:30(土日祝日を除く) ※木曜のみ 9:00 ~17:00

### 付属品の確認②

パッケージ内容をご確認ください。

万が一、不足しているものがありましたら、くらえもん☆オンライン(p.60)までご連絡ください。

蔵衛門Pad Tough(KP08-NV)(KP06-NV)をご購入のお客様

- □ タブレット本体
- □ 専用ケース
- □ ACアダプタ
- □ Type-Cケーブル
- □ タッチペン
- □ はじめにお読みください
- □ 初期化注意の用紙
- □ 専用カバー取付説明書
- □ 蔵衛門Pad使用許諾書・蔵衛門クラウド利用規約
- □ 取扱説明書 ※蔵衛門Padのガイドではありません。
- □ 工事用電子黒板 オーダーメイドサービス

### 蔵衛門御用達との連携について

『蔵衛門Pad』から工事写真台帳を作成するには、『蔵衛門 御用達』が必要です。『蔵衛門御用達15』以下のバージョン ではお使いいただけません。※『蔵衛門Pad(KP07-DG)』・ 『蔵衛門Pad Tough(KP08-NV)』は『蔵衛門御用達2020』 以上が必要です。お持ちでない場合は、「工事写真.com」 から30日間無料で使える"体験版"をご利用ください。

体験版のダウンロードは、下記アドレスです。 http://www.koujishashin.com/download/trial/

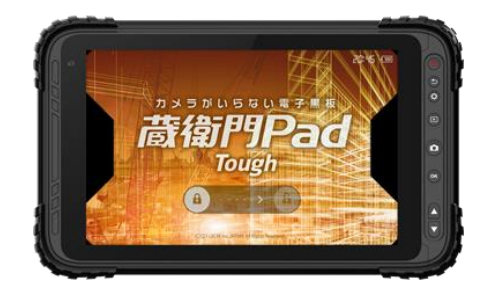

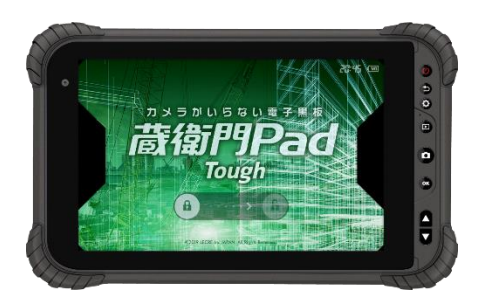

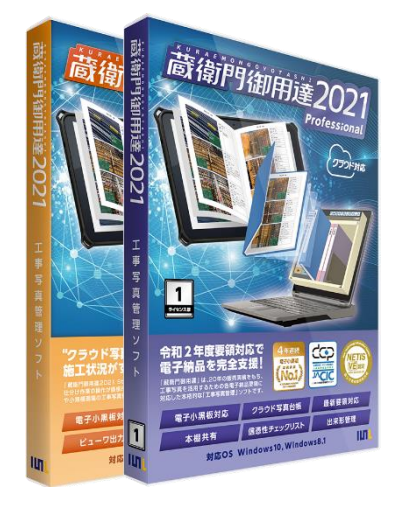

# 蔵衛門コネクトについて

『蔵衛門コネクト』は『蔵衛門御用達』と『蔵衛門Pad』を連携する無料ソフトです。

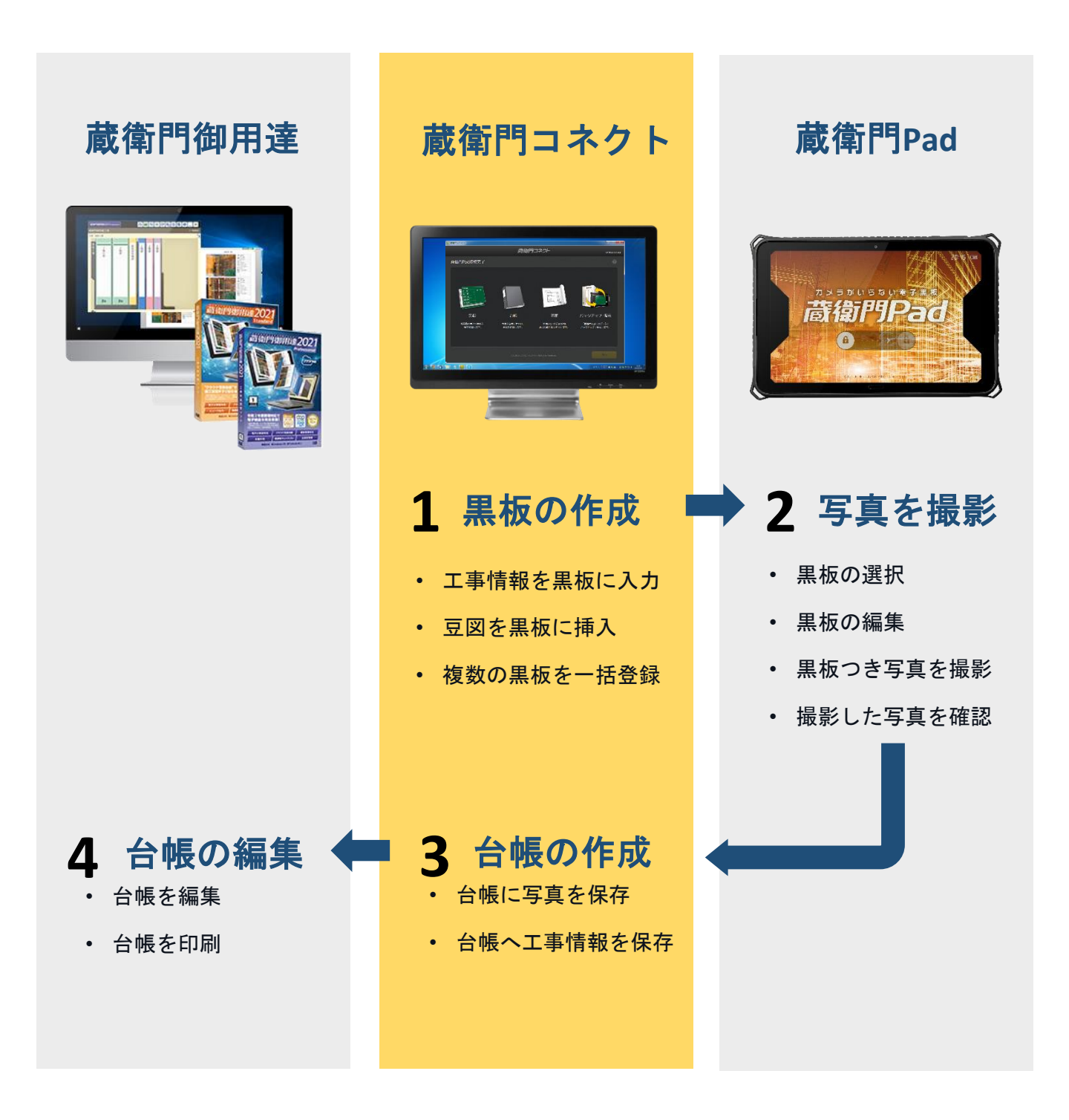

### 蔵衛門コネクトの準備

『蔵衛門御用達』の台帳と連携するための専用ソフト『蔵衛門コネクト』をパソコンにインストール する方法です。無料でダウンロードすることができます。

**1** 

2

3

『蔵衛門コネクト』をダウンロードします。 インターネットに接続して下記URLにアク セスしてください。 https://www.kuraemon.com/downl oad/connect/pad/ お使いの『蔵衛門御用達』のバージョンに 合わせて『蔵衛門コネクト』を選択します。

※蔵衛門御用達18以前をお使いの方は こちら

ダウンロードページへアクセスしたら、 KuraemonConnect.exe を実行して、 画面の案内に従いながら、ソフトをイン ストールをしてください。

インストールが完了すると、パソコンの デスクトップに『蔵衛門コネクト』のア イコンが表示されます。アイコンをダブ ルクリックすると、ソフトが起動します。

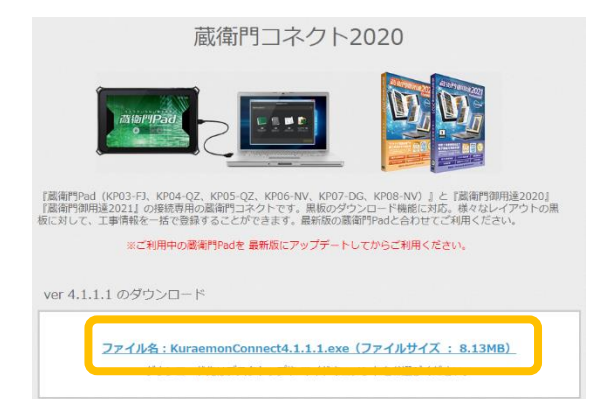

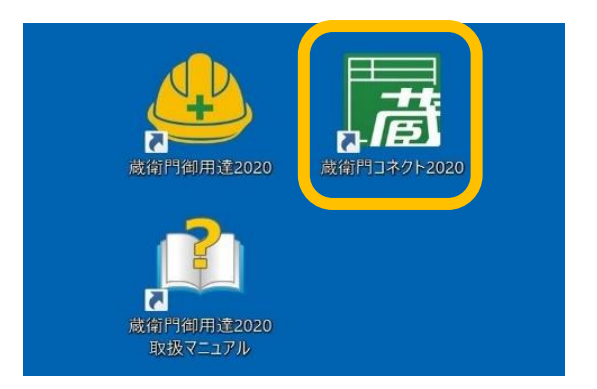

#### 蔵衛門コネクトをアンインストールする方法

『蔵衛門コネクト』をパソコンから削除するには、 コントロールパネルから【プログラムと機能】を開 きます。プログラムの一覧から『蔵衛門コネクト』 を選択して、【アンインストール】を選択してくだ さい。

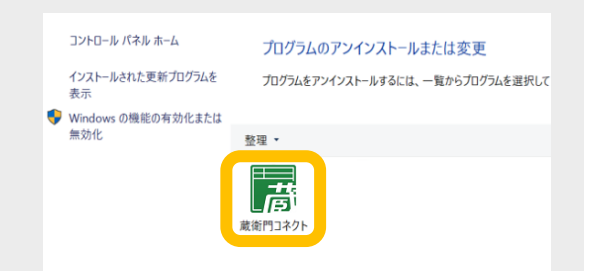

## 蔵衛門Padの電源の入れ方

『蔵衛門Pad』本体の電源の入れ方、ロックスクリーンの解除方法です。

電源ボタンを長押しすると、 『蔵衛門Pad』が起動します。

蔵衛門Pad(KP07-DG)(KP04-QZ)

蔵衛門Pad Tough(KP08-NV)(KP06-NV)

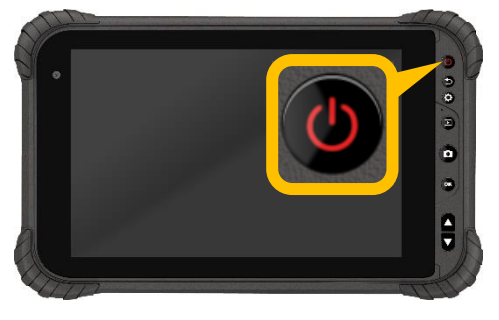

蔵衛門Pad mini(KP05-QZ)

ロックスクリーンは鍵マークのボタンを 横にスワイプすることで解除されます。

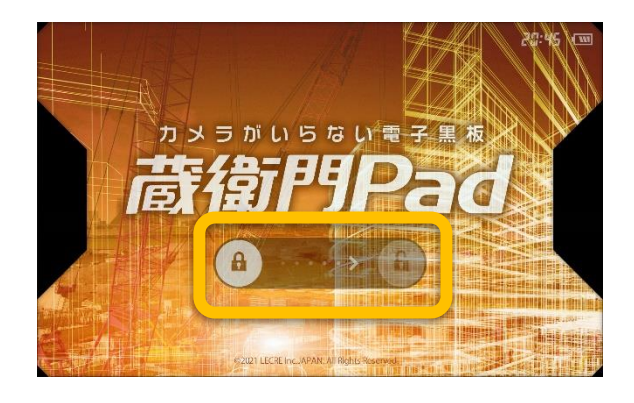

#### 蔵衛門Padの電源の切り方

- 電源が入っている状態で電源ボタンを長押し、メニ ユーから【電源を切る】をタップすると『蔵衛門 Pad』の電源が切れます。
- ※ロックスクリーン画面で電源を切ることはできま せん。ロックスクリーンを解除した後の画面で電源 を切ってください。

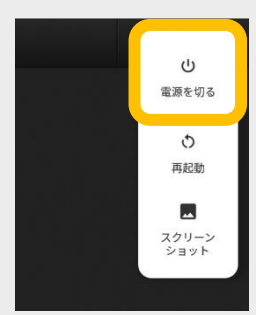

2

## 蔵衛門Padの準備

『蔵衛門Pad』を『蔵衛門コネクト』に接続する準備をします。

**Type-Cケーブル**で『蔵衛門Pad』とパ ソコンを接続します。

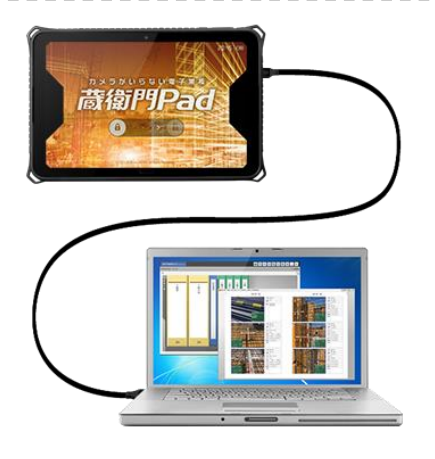

初回のみ『蔵衛門Pad』を認識するために、
 ドライバのインストールが自動的に開始されます。しばらくお待ちください。

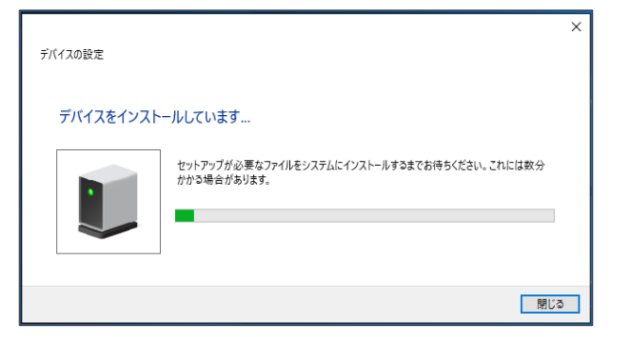

**3** ドライバのインストールが正しく終わると、 エクスプローラに端末名が表示されます。

蔵衛門Pad(KP07-DG)・・・・「KYT34」 蔵衛門Pad Tough(KP08-NV)・「NS800-N2」 蔵衛門Pad(KP04-QZ)・・・・「KYT33」・ 蔵衛門Pad mini(KP05-QZ)・・「KYT32」 蔵衛門Pad Tough(KP06-NV)・「NS800-G1」

必ずこの状態であることを確認してから、 『蔵衛門コネクト』を起動してください。

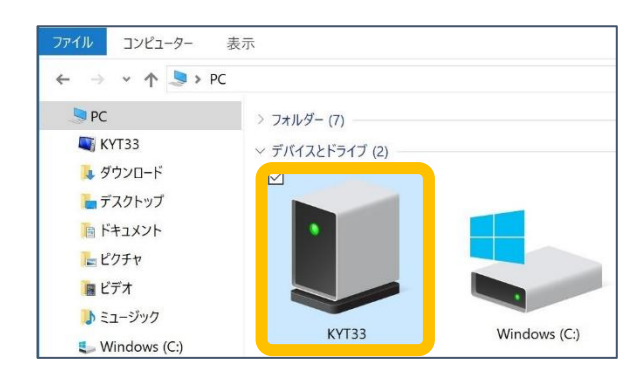

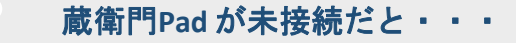

『蔵衛門コネクト』は、『蔵衛門Pad』が接続されてい ないとご利用いただけません。未接続の状態で起動した 場合、右の図のようになります。『蔵衛門Pad』を接続 して、【再接続】ボタンをクリックしてください。

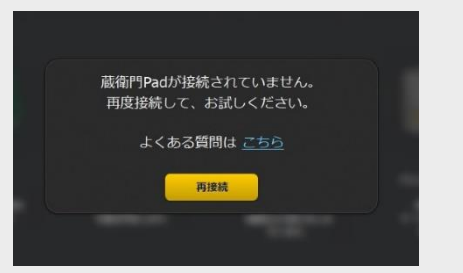

# トップ画面の説明

トップ画面では、作成した黒板と、撮影後の写真を見ることができます。 また、黒板の検索、新しい黒板の追加、『蔵衛門クラウドLite』で台帳の作成ができます。

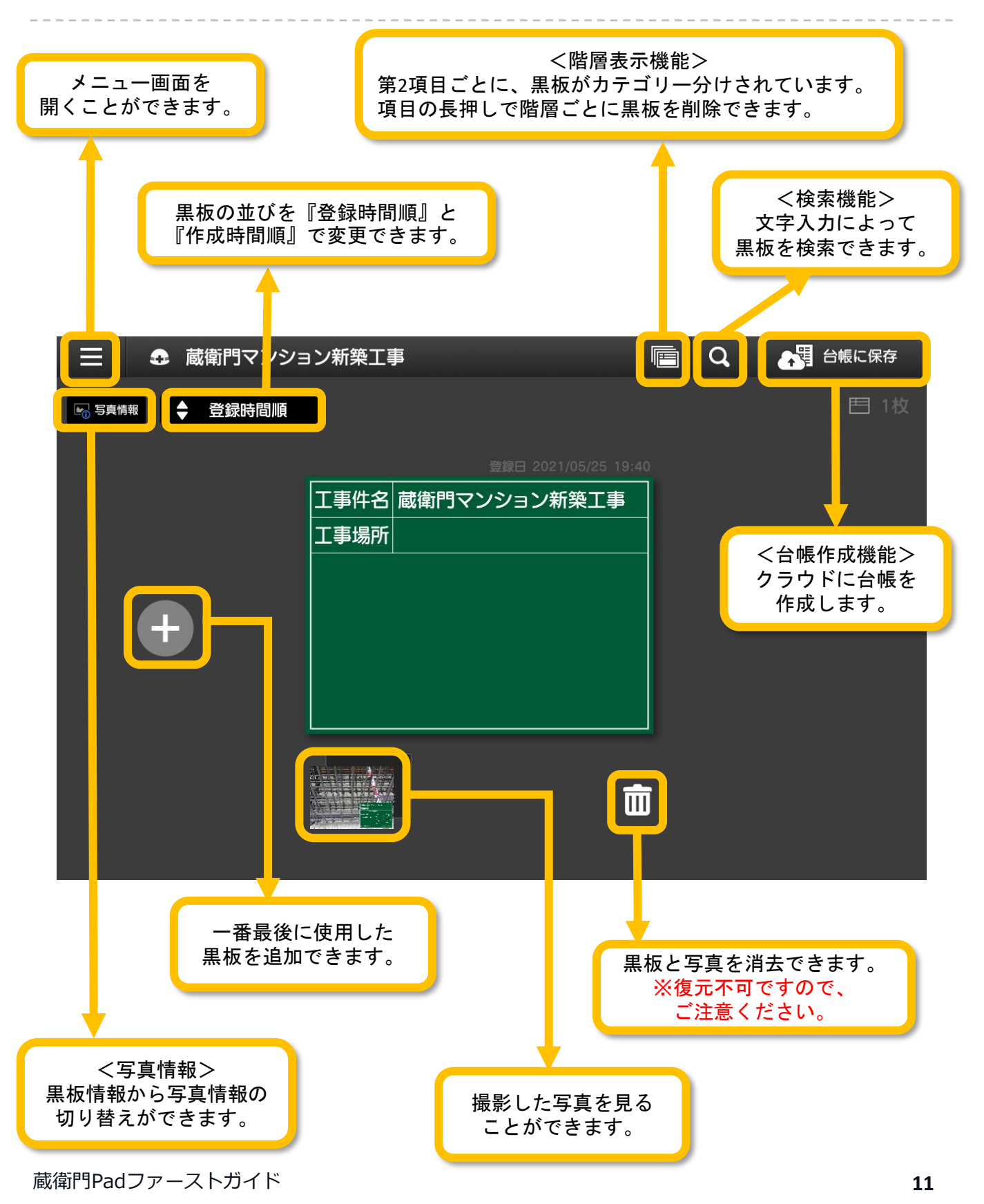

### メニュー画面の説明

メニュー画面では、施工者名の入力や、図面の取り込み・工事の切り替えを行うことができます。

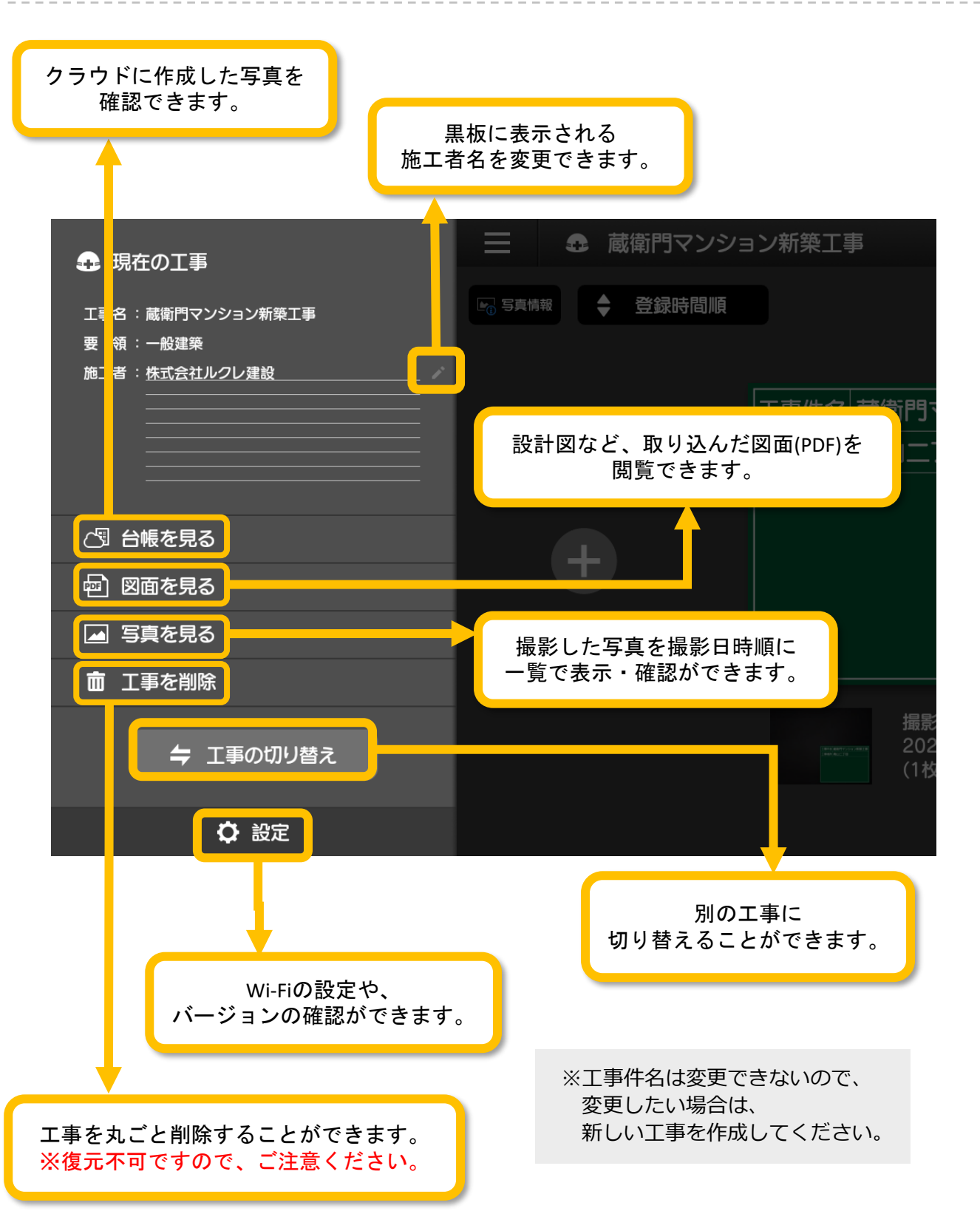

----

## 設定画面の説明

設定画面では、Wi-Fi設定や黒板の撮影日の表記の変更ができます。 また、『蔵衛門Pad』のバージョンや容量の確認もできます。

| 設定一覧              | ×    |
|-------------------|------|
| U Wi-Fi           |      |
| 2 ストレージ           |      |
| 3 写真整理情報の設定(電子納品) |      |
| 4 保存画面のスキップ       | オフ 🌒 |
| 5 GPS設定           | オン ( |
| 6 写真のデータ破損チェック    | オン ( |
| 7 撮影日の表示形式        | 西曆1  |
| 8 写真の日付写し込み       | オフ 🌒 |
| 9 バックアップと復元       |      |
| 10 よくある質問         |      |
| 11 アップデート確認       |      |
| 12 ビルド番号          |      |

| 蔵衛門  | Padファーストガイド         | 13                                                             |
|------|---------------------|----------------------------------------------------------------|
| (12) | ビルド番号               | 端末本体のバージョンを確認することができます。                                        |
| (1)  | アップデート確認            | ご利用の『蔵衛門Pad』のバージョンを確認することができます。                                |
| 10   | よくある質問              | 蔵衛門Padのよくある質問を開きます。※インターネット環境が必要です。                            |
| 9    | バックアップと復元           | 『蔵衛門ドライブ』やSDカードで、バックアップを取ることができます。                             |
| 8    | 写真の日付写し込み           | 写真の右下に日付を表示させることができます。                                         |
| 7    | 撮影日の表示形式            | 黒板に表示される撮影日を西暦や和暦から選択できます。                                     |
| 6    | 写真のデータ破損チ<br>ェック    | 写真が正しく保存できない場合に、警告を表示します。                                      |
| 5    | G P S 設定            | 写真情報に緯度経度などの位置情報を記録できます。                                       |
| 4    | 保存画面のスキップ           | 確認画面をスキップして、写真の保存ができます。                                        |
| 3    | 写真整理情報の設定<br>(電子納品) | 電子納品工事で使用する撮影アシスト・写真情報リンク機能の切り替えが出<br>来ます。                     |
| 2    | ストレージ               | 『蔵衛門Pad』の容量を確認できます。                                            |
| 1    | Wi-Fi               | Wi-Fi環境の設定ができます。 Wi-Fi接続をすると、 アップデート・黒板テン<br>プレートのダウンロードができます。 |

# 蔵衛門Pad Toughのボタンについて

蔵衛門Pad Tough(KP08-NV)(KP06-NV)では物理ボタンを使用し、手袋をしながらでも快適に操作いただけます。ここでは各ボタンの名称と役割を説明します。

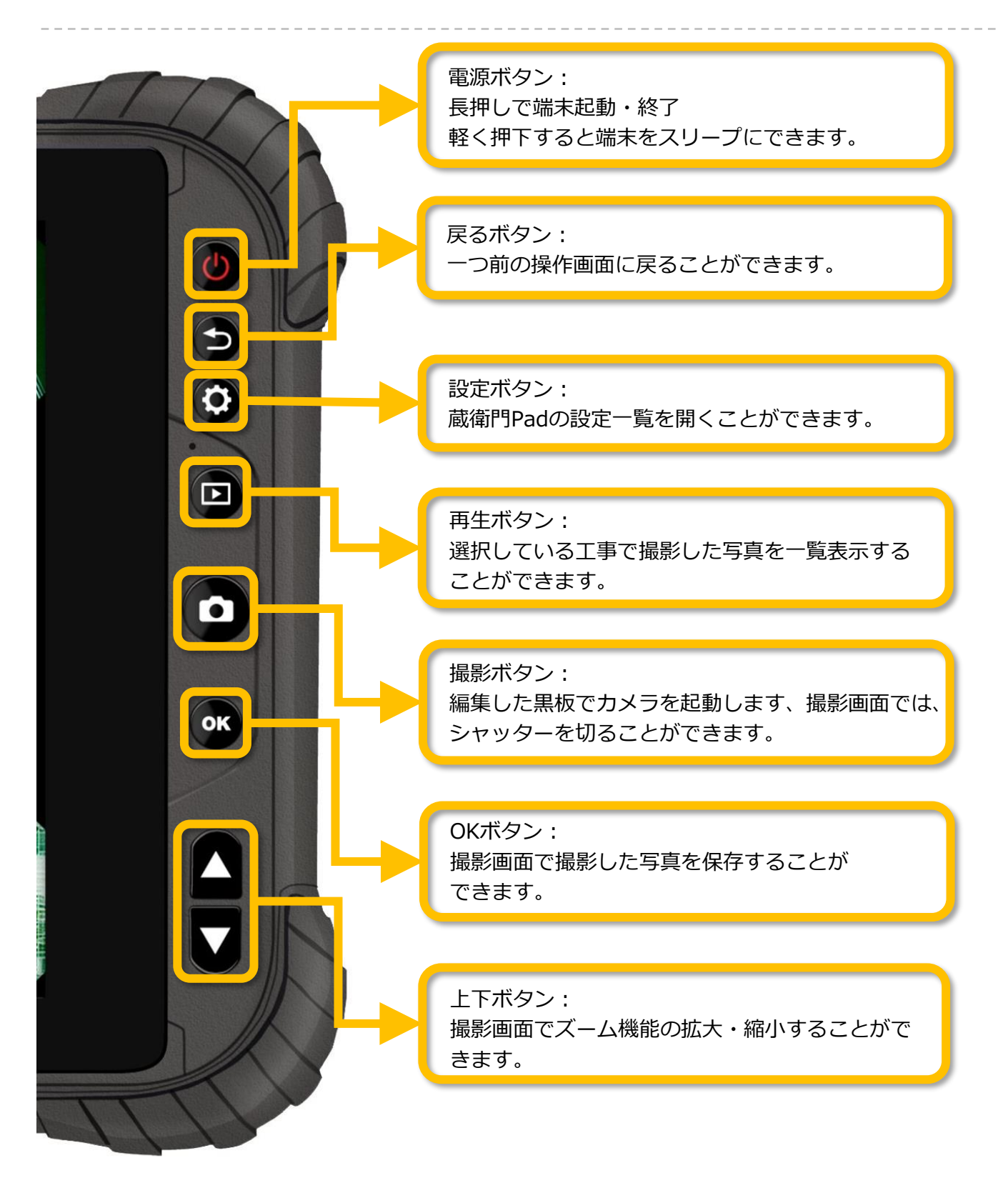

3

### 【基本編】蔵衛門Padで工事を作る

『蔵衛門Pad』ではじめに工事を作成します。

工事を作成すると、黒板の作成や図面の取り込みを行うことができます。

蔵衛門Padを起動し、ロック画面を解除 すると新しい工事を追加する画面が表示 されます。

工事名と施工者名を入力し【工事を追加】をタップします。

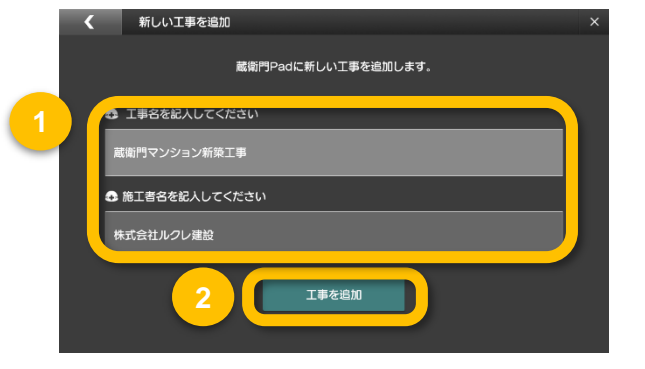

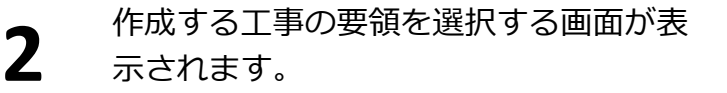

作成する要領を選択します。 ※工事作成後に要領を変更することはで きません。事前に確認の上作成してくだ さい。

選択した要領で新しく工事が作成 されます。

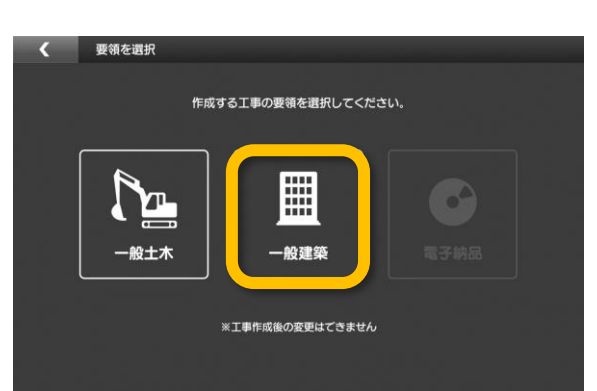

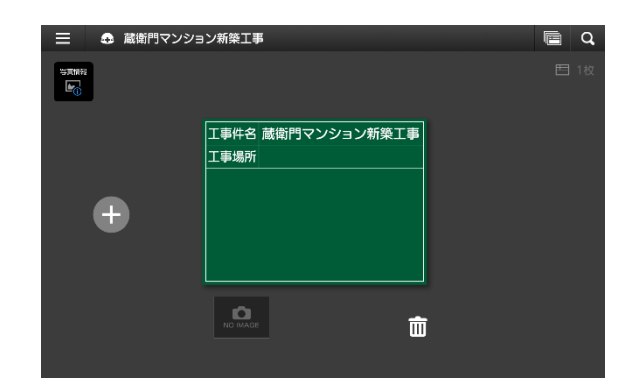

#### 電子納品工事を作成する

要領を選択する画面で【電子納品】を選択すると 右のような表示がされます。

電子納品工事の作成方法につきましては本ガイド の45ページを確認してください。

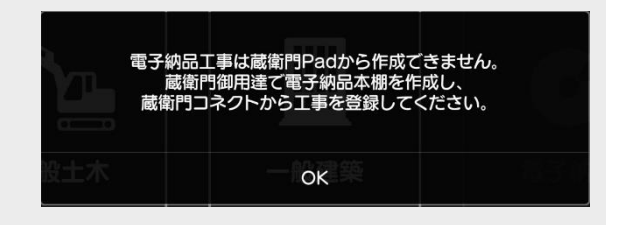

80755.4

1

2

3

### 【基本編】蔵衛門Padで黒板を書く

『蔵衛門Pad』で黒板の情報を編集することができます。 また、新しい黒板の作成も行うことができます。

ホーム画面(黒板一覧)で、編集したい黒 板をタップします。

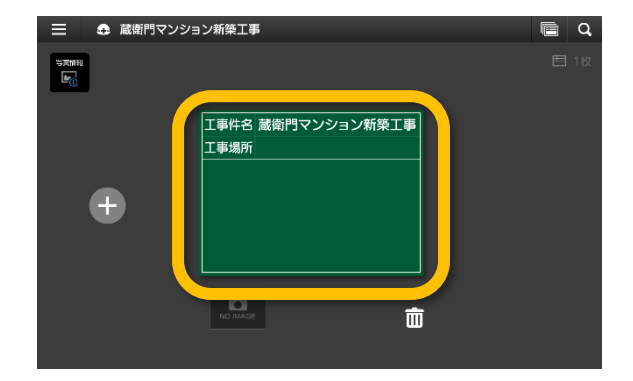

蔵衛門マンション新築工事 編集したい領域をタップすると、 <u>
工事件名</u>
蔵衛門マンション新築工事 キーボードが表示されます。 丁事場所 同 キーボードの使い方については次ページ

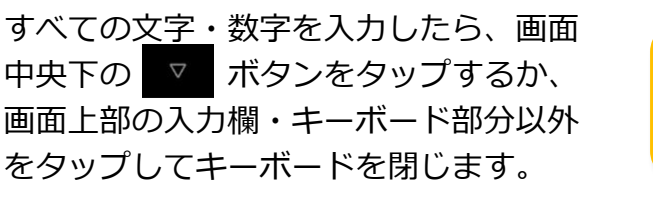

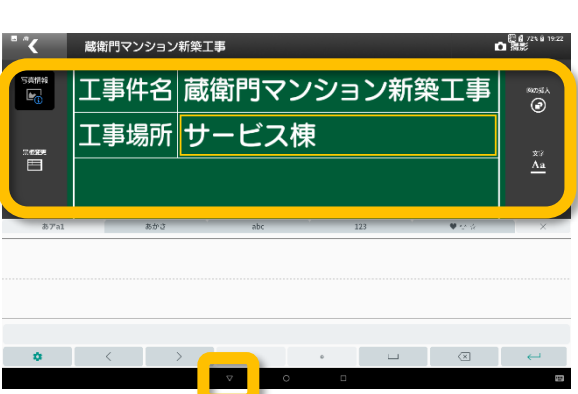

#### 新しい黒板を追加する

をご参照ください。

新しい黒板を追加する場合は、ホーム画面(黒板一覧)の 左側にある【+】ボタンをタップします。右側の黒板の 情報をコピーした黒板が作成されます。

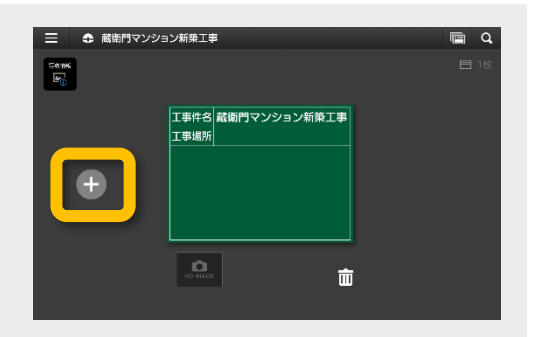

3

### 手書きキーボードで文字を入力する

手書きキーボードで文字を入力する方法です。

ひと文字ずつ間隔を開けながら入力して いきます。

※入力された文字の大きさは、自動で調 整されます。

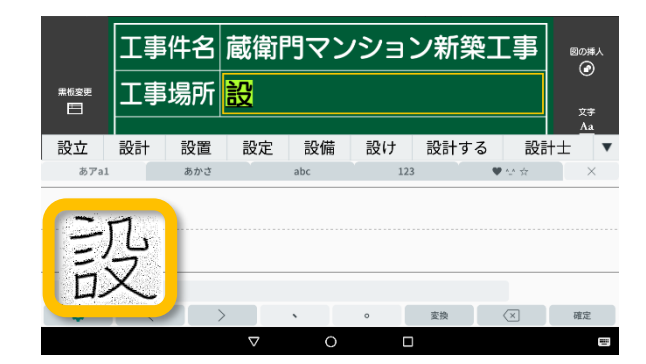

書いた文字の上に変換候補が表示される ので、タップすると黒板に反映されます。

ひらがなで入力しても、漢字の候補が 表示されます。

文字を削除する場合は、右下の削除ボタン をタップします。

|      | ◀ 蔵衛門マンション新築工事 |    |    |              |     |    |      |        |         |
|------|----------------|----|----|--------------|-----|----|------|--------|---------|
| 工事件名 |                |    |    | 蔵衛門マンション新築工事 |     |    |      |        | 図の挿入    |
|      | 黒板変更           | 工事 | 易所 | 設            |     |    |      |        | ت<br>¢ع |
|      | 設立             | 設計 | 設置 | 設定           | 設備  | 設け | 設計する | 5 設計   | t± 1    |
|      | ອງກ            | 81 | ரை |              | арс | 12 | 3    | ▼ 1° H | ~       |
|      |                |    |    |              |     |    |      |        |         |
|      |                |    |    |              |     |    |      |        |         |
|      |                |    |    |              |     |    |      |        |         |
|      | \$             | <  |    | >            |     | •  | 変換   | ×      | 確定      |
|      |                |    |    | $\nabla$     | 0   | Г  | 1    |        | 100     |

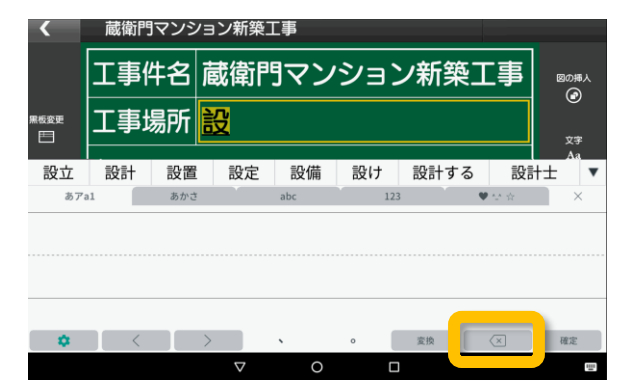

### キーボードモードを変更する アルファベットなどを続けて入力する場合は、 キーボードのモードを変更すると便利です。 キーボード下の【設定ボタン】をタップすると、 キーボードが変更できます。

元に戻すには【手書き】をタップします。

| = 4    | 3 蔵衛 | 門マンション | ン新築工事    | 1   |    | (je | i Q | යුමු සං       | 眼に保存             |
|--------|------|--------|----------|-----|----|-----|-----|---------------|------------------|
|        | I    | 事件名    | 蔵衛       | 調マ  | ンシ | ョン新 | 「築」 | C事            | BORA<br>C        |
| 原格感觉   | I    | 事場所    |          |     |    |     |     |               | ÷*               |
|        |      |        |          |     |    |     |     |               | Δā               |
| あかさ    |      | アカ     | t        | abc |    | 123 |     | ♥ \U \U \U \U | ×                |
| ģ      | Ŵ    | Ę      | Ŗ        | T   | Y  | ų   | 1   | ò             | P                |
| A<br>o | ş    | ņ      | F        | G   | H  | ŗ   | Ķ   | Ļ             |                  |
|        |      | ž :    | <.       | ç y | E  | , N |     | Ņ             | $\langle \times$ |
| ٠      |      | ÷      | <        | >   |    |     |     | .*,           | $\leftarrow$     |
| _      |      |        | $\nabla$ | С   | )  |     |     |               | w                |

3

### 蔵衛門Padで豆図を描く

『蔵衛門Pad』で、豆図を描くことができます。

1 黒板編集画面の右上にある【図の挿入】 をタップします。

図形や注釈を生成するツールが左側に

ツールを選択し、黒板のグリッドが表示

されている部分でタッチやスライドする

ことによって作成することができます。

編集が完了したら、右上の【保存】をタ

ップして豆図を保存し、終了します。

表示されます。

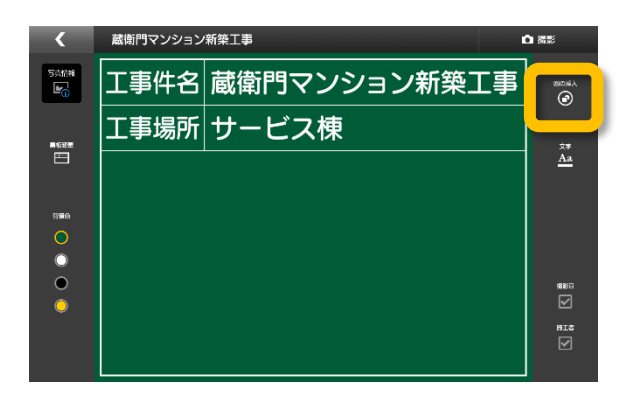

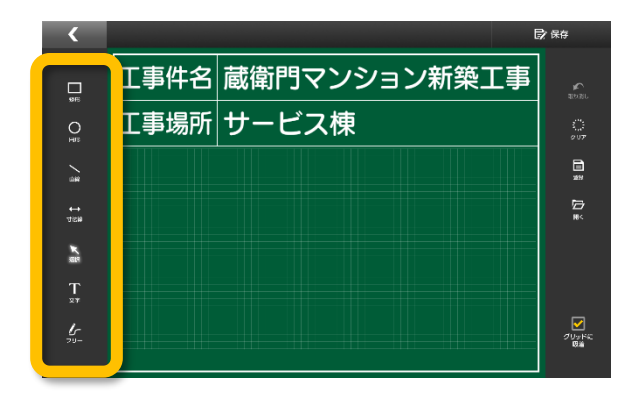

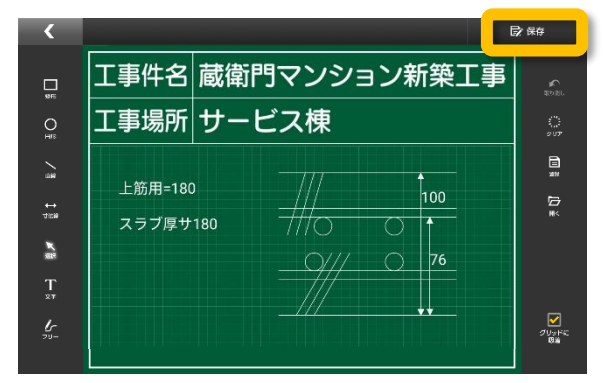

### 豆図作成ツールの使い方

豆図作成時は、画面をピンチインすると黒板を拡大 することができ、細かい描図ができます。(①)

- ・選択…一度作成した豆図を再編集できます(②)
- ・文字…自由な位置に文字を入力できます
- ・フリー…フリーハンドで線を引くことができます
- ・寸法線…寸法線の描画と数値を入力できます

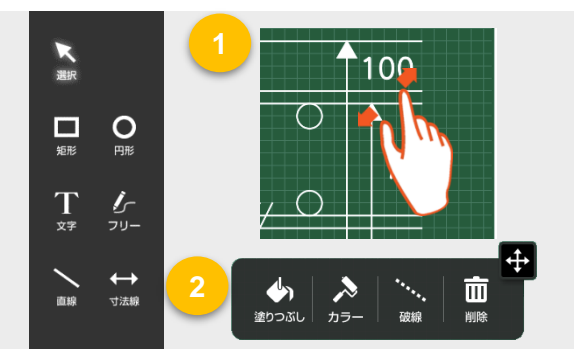

3

### 蔵衛門Padで豆図を登録する

『蔵衛門Pad』で描いた豆図を登録することができます。登録した豆図は、他の工事でも使用することができます。事前によく使用する豆図を描画し、登録しておくと便利です。

豆図の作成が完了したら、豆図描画画面の【登録】をタップします。

【はい】をタップします。

豆図の登録が完了します。

豆図の一覧が表示されます。

「保存中」というメッセージが消えると

【開く】をタップすると、登録された

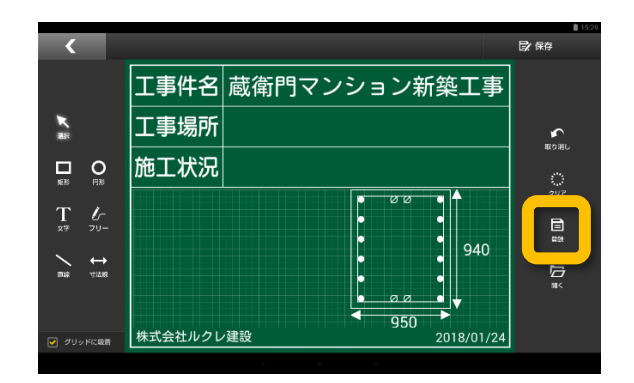

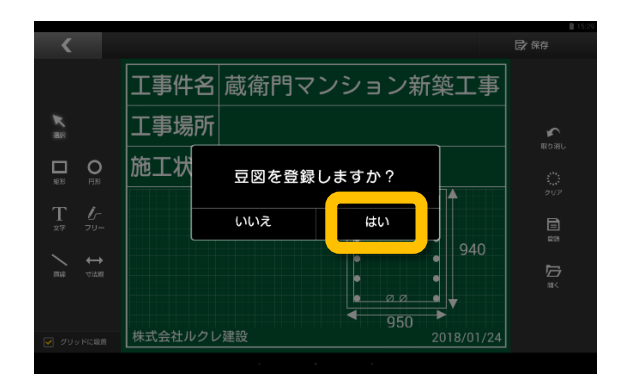

#### 登録した豆図を削除する

いずれかの豆図を長押しすると右上に×ボタンが 表示されます。

【×】ボタンをタップすると登録した豆図を一覧から 削除することができます。

※復元不可ですので、ご注意ください。

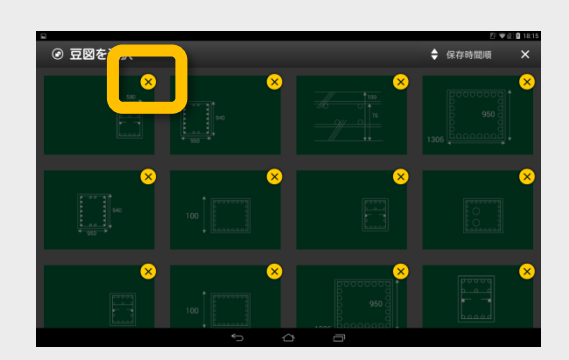

### 蔵衛門Padで登録した豆図を開く

『蔵衛門Pad』で、登録した豆図を開き、黒板に貼り付けることができます。

豆図描画画面の【開く】をタップします。

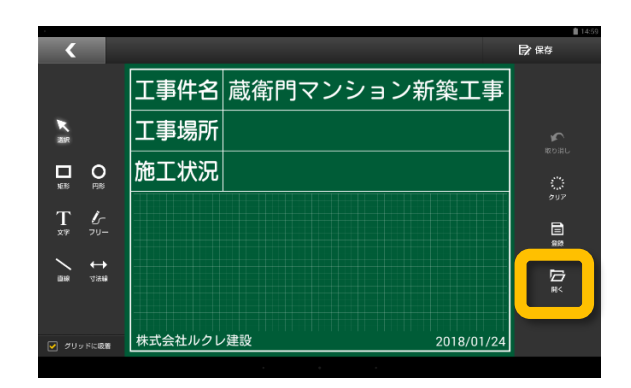

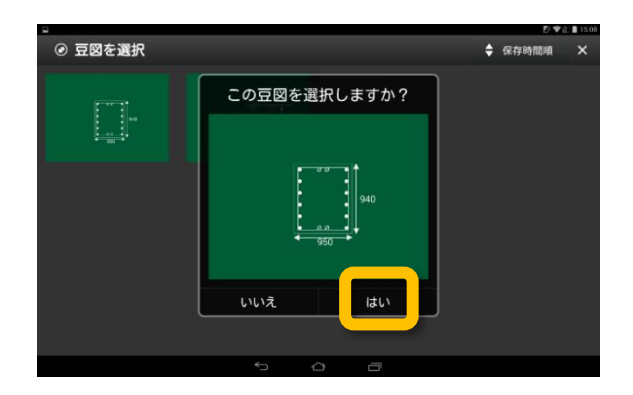

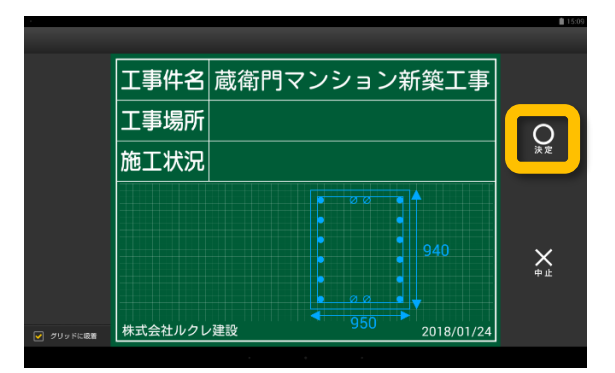

9 呼び出したい豆図を選択し、 【はい】をタップします。

> 豆図を貼り付けたい位置に移動し、 【決定】をタップします。

3

3

Δ

## 黒板テンプレートを変更する

『蔵衛門Pad』で黒板テンプレートを変更する方法です。

【黒板変更】をタップします。

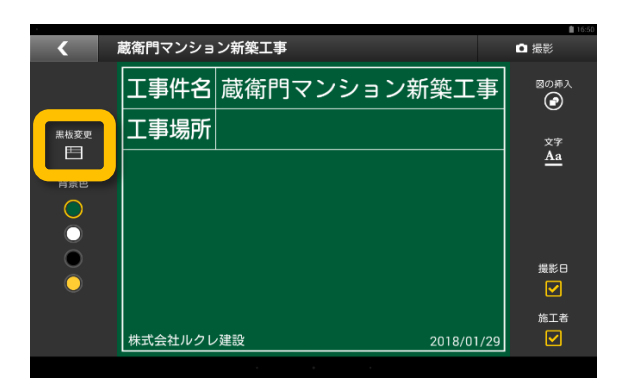

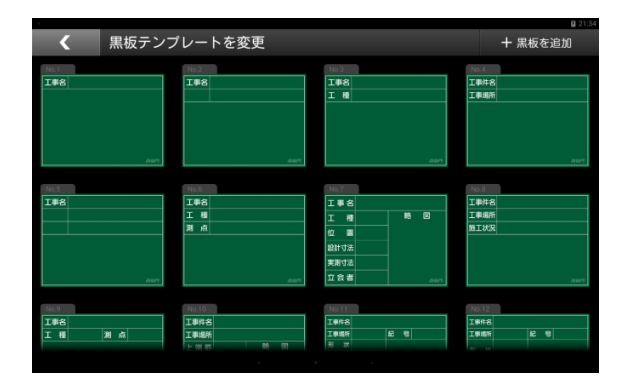

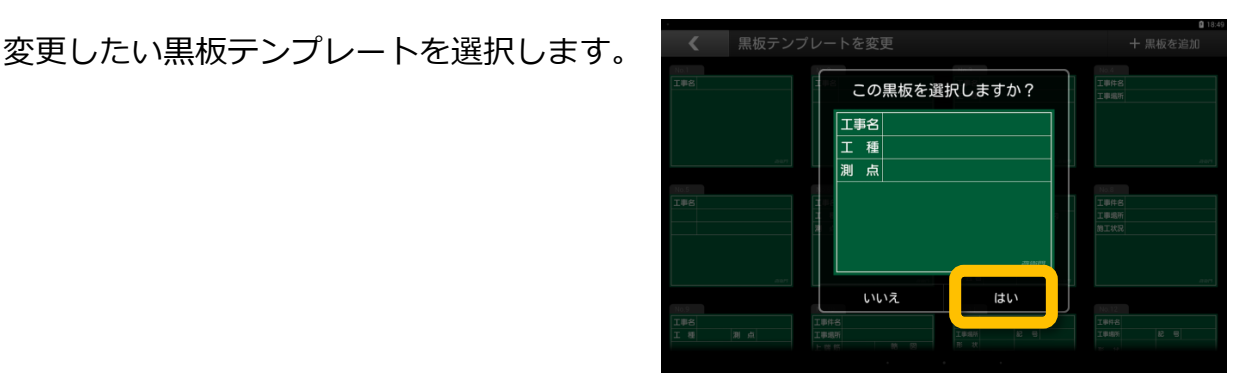

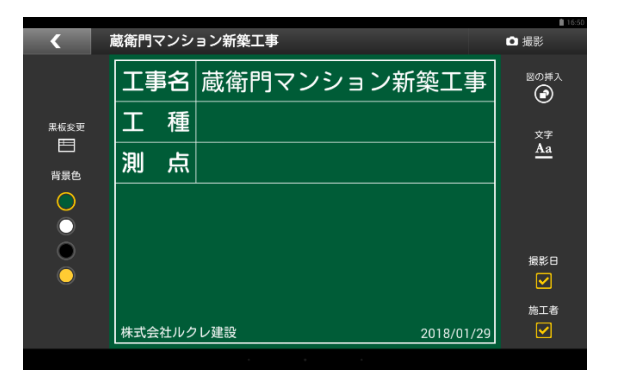

黒板テンプレートの一覧が表示されます。

黒板テンプレートが変更されました。

# 黒板テンプレートをダウンロードする①

『蔵衛門Pad』で新しい黒板テンプレートをダウンロードすることができます。 ※黒板テンプレートをダウンロードするにはWi-Fi接続が必要です。

【黒板変更】をタップします。

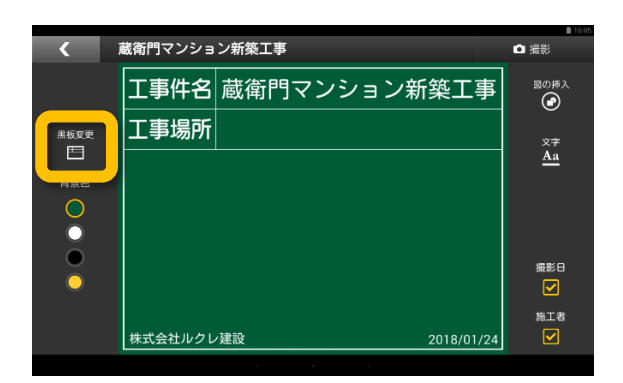

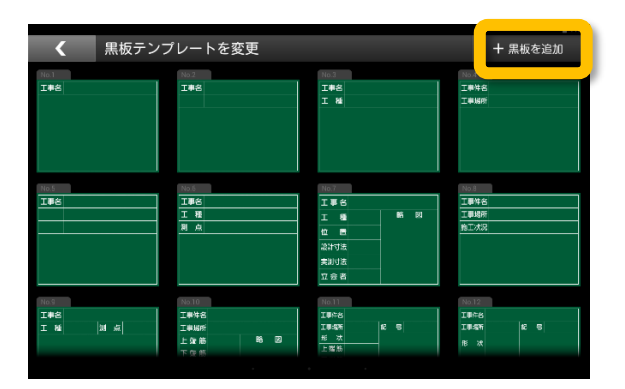

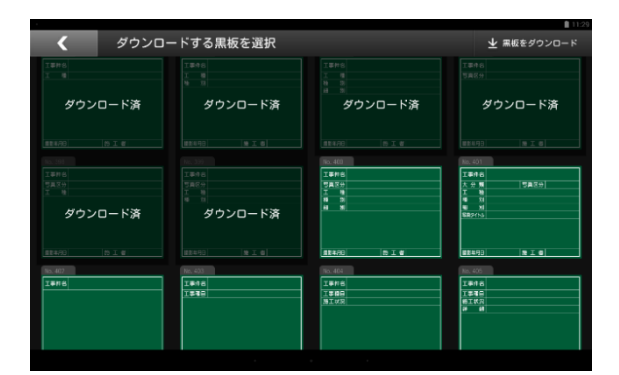

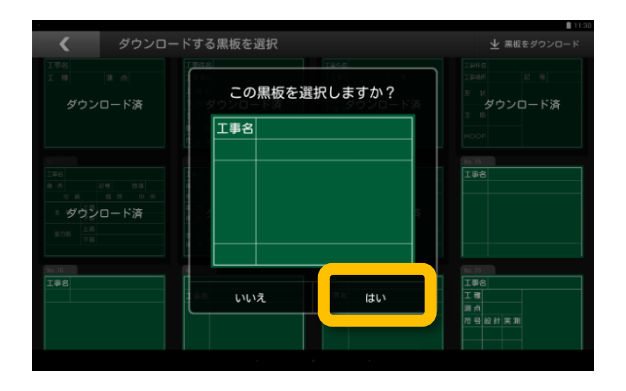

【黒板を追加】をタップします。

ダウンロードできる黒板テンプレートが 表示されます。

ダウンロードしたい黒板を選択します。

4

した。

# 黒板テンプレートをダウンロードする②

『蔵衛門Pad』で新しい黒板テンプレートをダウンロードすることができます。 ※黒板テンプレートをダウンロードするにはWi-Fi接続が必要です。

 ダウンロードしたい黒板をすべて選択し、

 【黒板をダウンロード】をタップします。

黒板テンプレートがダウンロードされま

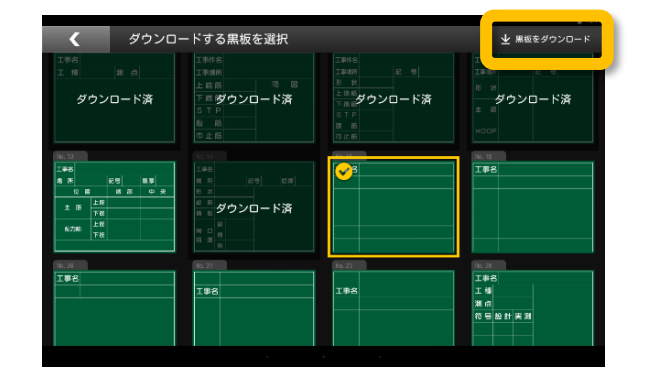

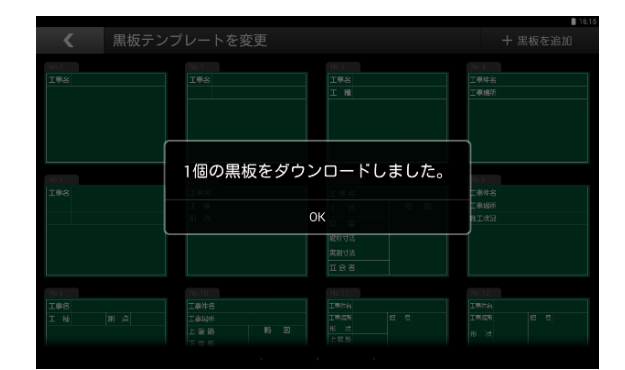

▲ 満門マンション新築工事
 ● 単影
 ● 単影
 ● 単影
 ● 単影
 ● 単影
 ● 単影
 ● 単影
 ● 単影
 ● 単影
 ● 単影
 ● 単影
 ● 単影
 ● 単影
 ● 単影
 ● 単影
 ● 単影
 ● 単影
 ● 単影
 ● 単影
 ● 単影
 ● 単影
 ● 単影
 ● 単影
 ● 単影
 ● 単影
 ● 単影
 ● ● 単影
 ● 単影
 ● ● 単影
 ● ● 単影
 ● ● ●
 ● ●
 ● ●
 ● ●
 ● ●
 ● ●
 ● ●
 ● ●
 ● ●
 ● ●
 ● ●
 ● ●
 ● ●
 ● ●
 ● ●
 ● ●
 ● ●
 ● ●
 ● ●
 ● ●
 ● ●
 ● ●
 ● ●
 ● ●
 ● ●
 ● ●
 ● ●
 ● ●
 ● ●
 ● ●
 ● ●
 ● ●
 ● ●
 ● ●
 ● ●
 ● ●
 ● ●
 ● ●
 ● ●
 ● ●
 ● ●
 ● ●
 ● ●
 ● ●
 ● ●
 ● ●
 ● ●
 ● ●
 ● ●
 ● ●
 ● ●
 ● ●
 ● ●
 ● ●
 ● ●
 ● ●
 ● ●
 ●
 ●
 ●
 ●
 ●
 ●
 ●
 ●
 ●
 ●
 ●
 ●
 ●
 ●
 ●
 ●
 ●
 ●
 ●
 ●
 ●
 ●
 ●
 ●
 ●
 ●
 ●
 ●
 ●
 ●
 ●
 ●
 ●

#### 黒板テンプレートを削除する

- いずれかの黒板テンプレートを長押しすると右上に ×ボタンが表示されます。
- ×ボタンをタップすると登録した黒板を一覧から 削除することができます。
   ※一度テンプレートを削除しても、再ダウンロードが 可能です。

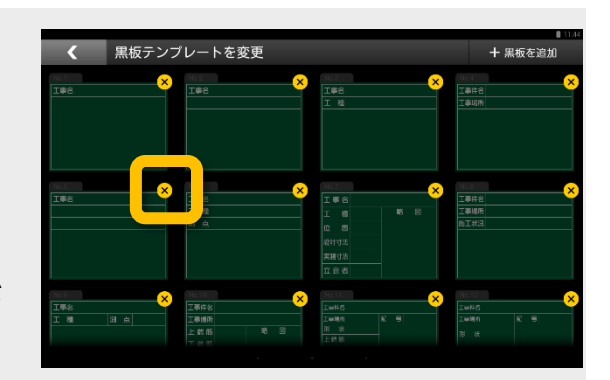

ダウンロードした黒板を選択し、 内容を編集します。

### パソコンで黒板を登録する①

『蔵衛門コネクト』をつかって、複数の黒板を『蔵衛門Pad』に一括で登録することができます。

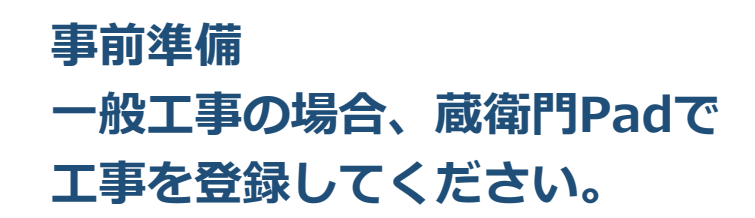

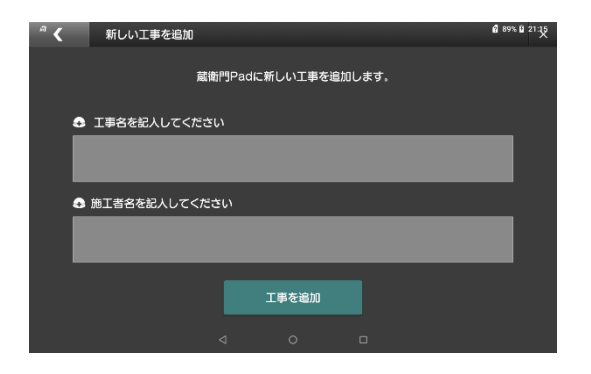

『蔵衛門コネクト』を起動します。 スタート画面のメニューから【黒板】を 選択して、【次へ】をクリックします。

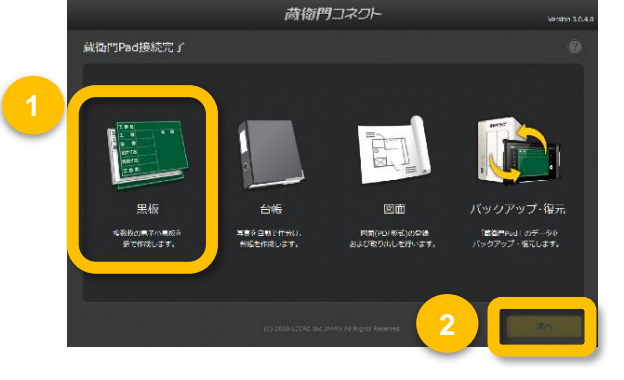

一般工事か電子納品工事を選択します。 ここでは【一般工事】を選択し、 【次へ】をクリックします。

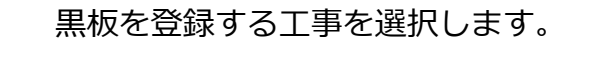

ここでは既に蔵衛門Padに登録済みの工事 名を選択し、【次へ】をクリックします。

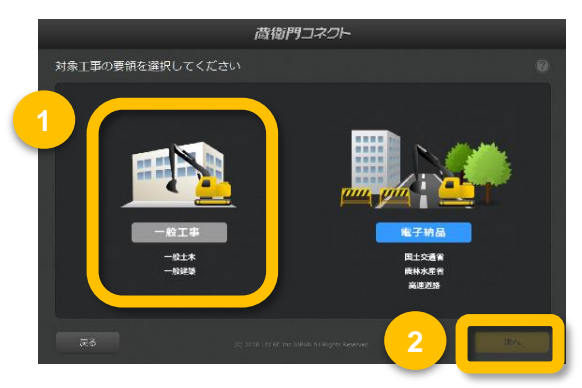

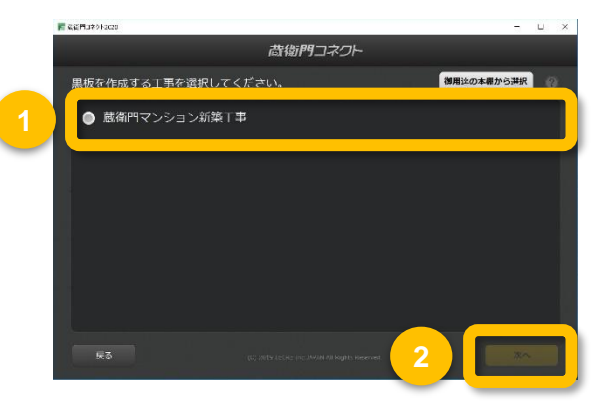

2

3

### パソコンで黒板を登録する②

『蔵衛門コネクト』をつかって、複数の黒板を『蔵衛門Pad』に一括で登録することができます。

4

5

6

黒板のテンプレートを選びます。

右上の色をクリックすると、黒板の色を 変更できます。

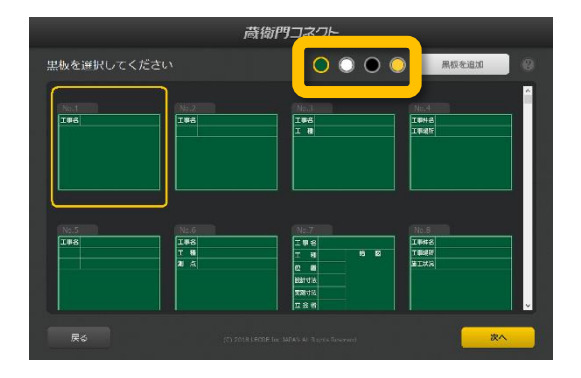

黒板情報を入力します。

列は黒板の項目、行は黒板一枚ずつを示し ます。 各セル(枠)をダブルクリックすると入力で きます。

セルの枠を広げると、改行した文字も確 認することができます。 ※Ctrl+Enterで改行できます。

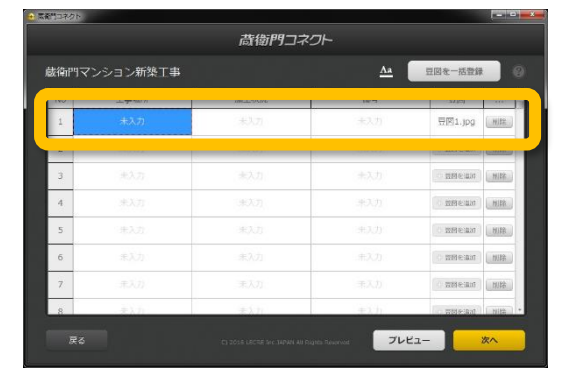

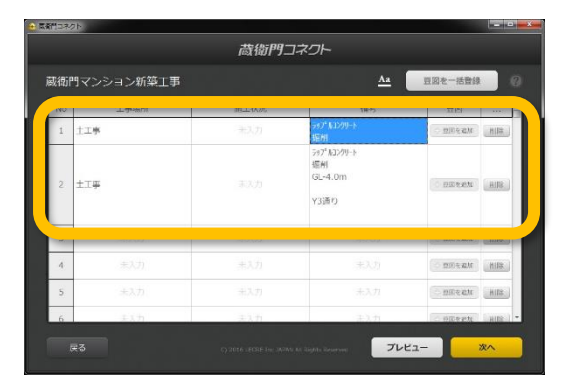

備考欄に関しては文字のサイズ・文字揃 え・文字の配置を一括で編集できます。

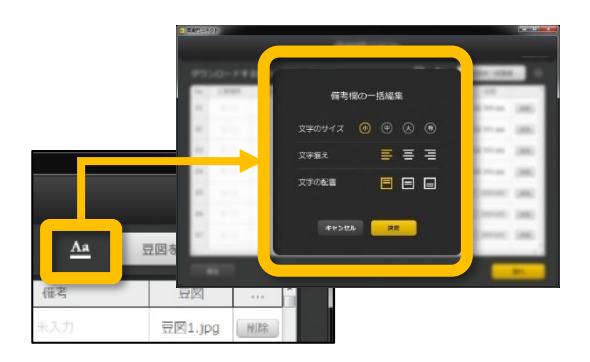

## パソコンで黒板を登録する③

『蔵衛門コネクト』をつかって、複数の黒板を『蔵衛門Pad』に一括で登録することができます。

8

9

黒板の入力、文字の調整が完了したら 【次へ】をクリックし、確認ダイアログ で【はい】をクリックすると『蔵衛門 Pad』へ黒板情報が転送されます。

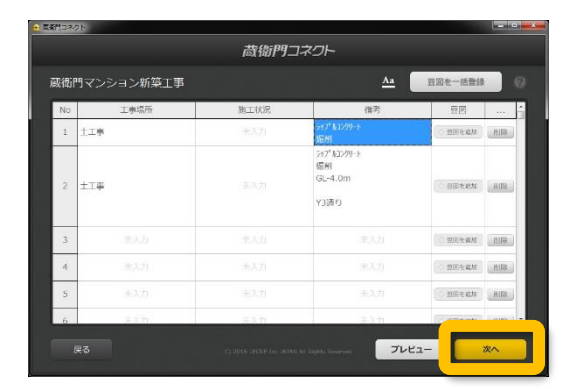

『蔵衛門Pad』のロックを解除します。 読み込みが完了したら、ホーム画面(黒 板一覧)に『蔵衛門コネクト』で作成し た黒板が表示されます。

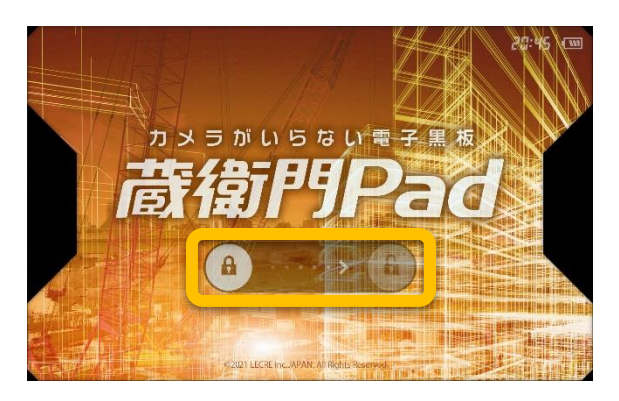

#### Excelから、らくらく一括登録

『蔵衛門コネクト』の工事情報入力画面は、Excelと連携しています。 Excelで工種や工事場所などの情報をあらかじめ入力しておけば、コピー&ペーストで簡単に 『蔵衛門コネクト』に入力することができます。

| H    | <b>5</b> |     |            |        |      |       |   | <b>國</b> 政治 | 「コネク | 1F2020 |       |            |         |              |
|------|----------|-----|------------|--------|------|-------|---|-------------|------|--------|-------|------------|---------|--------------|
| ጋァイ  | ル ホーム 挿  | 秋 べ | ージレイアウト 数式 | データ    | 校明 表 | 示 開発  | Ş |             |      |        |       | Ē          | 衛門コネ    | ット           |
| R2C1 | 1 🔹 🗄    | × 🗸 | fx 3階      |        |      |       |   | 庮           | 衛    | リマンション | ン改修工事 |            | Aa      | 写真整理情報を作     |
| 4    |          | 2   | 2          |        |      | -     |   | Г           | No   | 工事場所   | 記号    | 形状         | 主筋      | HOOP         |
| 1    | 工事場所     | 記号  | 形状         | 主筋     | HOOP |       |   |             | 1    |        |       |            |         | □-D13@100    |
| 2    | 3階       | C1  | 1100×1100  | 36-D32 | □-D1 | 3@100 |   |             |      |        |       |            |         |              |
| 3    | 3階       | C2  | 1100x1100  | 36-D32 | □-D1 | 3@100 |   |             | 2    | 3階     | C2    | 1100x1100  | 36-D32  | □-D13@100    |
| 4    | 3階       | C3  | 1100×1100  | 28-D32 | □-D1 | 3@100 |   |             | 3    | 3階     | C3    | 1100x1100  | 28-D32  | □-D13@100    |
| 5    | 3階       | C4  | 1100x1100  | 28-D32 | □-D1 | 3@100 |   |             |      |        |       |            |         |              |
| 6    | 3階       | C5  | 900×900    | 20-D32 | □-D1 | 3@100 |   |             | 4    |        |       |            |         | □-D13@100    |
| 7    | 3階       | C6  | 1000×1100  | 24-D32 | □-D1 | 3@100 |   |             | 5    | 3階     | C5    | 900×900    | 20-D32  | □-D13@100    |
| 8    | 4階       | C1  | 1100x1100  | 36-D32 | □-D1 | 3@100 |   |             |      |        |       |            |         |              |
| 9    | 4階       | C2  | 1100x1100  | 36-D32 | □-D1 | 3@100 |   |             | 6    | 3階     | C6    | 1000x1100  | 24-D32  | □-D13@100    |
| 10   | 4階       | C3  | 1100×1100  | 28-D32 | □-D1 | 3@100 |   |             | 7    | 4階     |       |            |         | □-D13@100    |
| 11   | 4階       | C4  | 1100x1100  | 28-D32 | □-D1 | 3@100 |   |             |      |        |       |            |         |              |
| 12   | 4階       | C5  | 900×900    | 20-D32 | □-D1 | 3@100 |   |             | 8    | 4號     | 102   | 11100x1100 | 136-D32 | IIII-D13@100 |
| 13   | 4階       | C6  | 1000x1100  | 24-D32 | □-D1 | 3@100 |   |             | la   | ₹ð     |       |            |         |              |
| 14   |          |     |            |        |      |       | 5 |             |      |        |       |            |         |              |

3

4

# 黒板プレビュー機能を利用する

『蔵衛門コネクト』をつかって、複数の黒板を『蔵衛門Pad』に一括で登録することができます。

 黒板情報入力し【プレビュー】ボタンを クリックします。
 ※黒板情報の入力の詳しい操作方法は P.24をご覧ください。

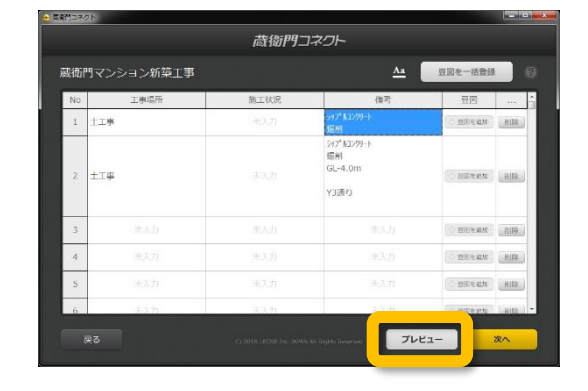

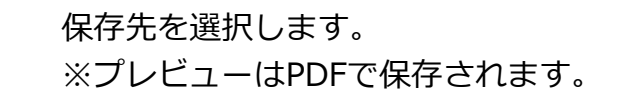

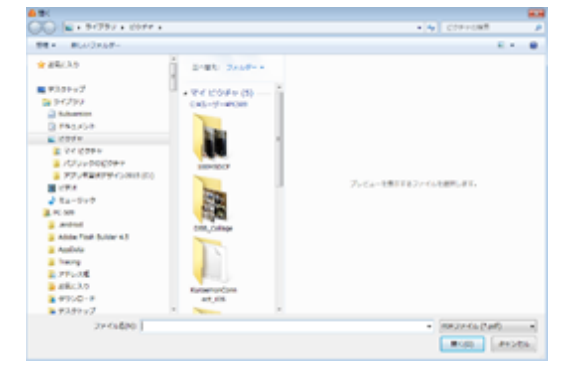

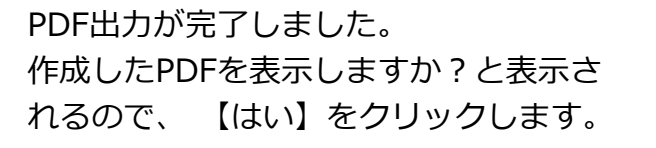

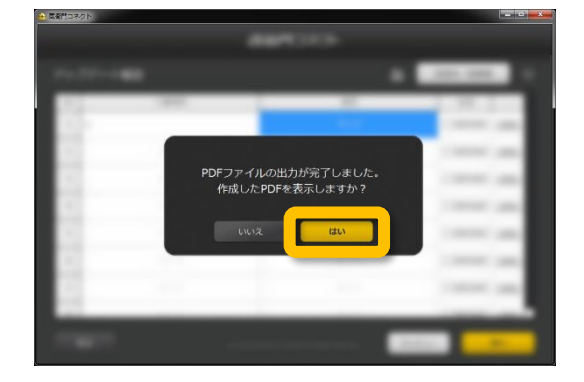

黒板の見た目と、蔵衛門御用達に台帳作成し た場合反映されるテキスト情報がプレビュー で表示されます。 ※表示にはPDFのリーダーソフトが必要です。 ※文字の内容(アルファベット・記号など)によ り、蔵衛門Pad上での改行位置が若干異なる 場合がございます。

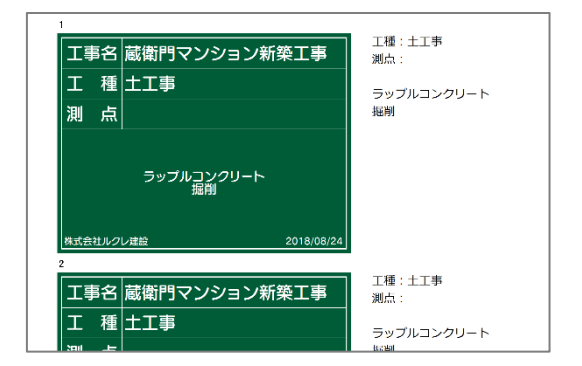

2

3

### パソコンで黒板に豆図を登録する

『蔵衛門コネクト』をつかって、登録する黒板に豆図画像(JPEG)を挿入することができます。

『蔵衛門コネクト』の黒板編集画面にある 【豆図を追加】をクリックします。

|      |          | 蔵御門コネ:      | ワト        |                  |
|------|----------|-------------|-----------|------------------|
| 裁術門マ | ンション新築工事 |             | <u>Aa</u> | 登回を一括登録          |
| No   | 工車場所     | 施工状况        | 備考        | 10181            |
| 1    |          | <b>末</b> 入力 |           | Wittening 18     |
| z    | 未入力      | 未入力         |           | mile and Mile    |
| 3    |          |             |           | · BREAM          |
| 4    |          |             |           | () 2018-100 (加速) |
| 5    |          |             |           | THEAM            |
| 6    |          |             |           | MR MAR           |
| 7    |          |             |           | Mile and Mile    |
| 8    | 主義力      | 注意力         | (走3/月)    | THRPIELE MIR     |

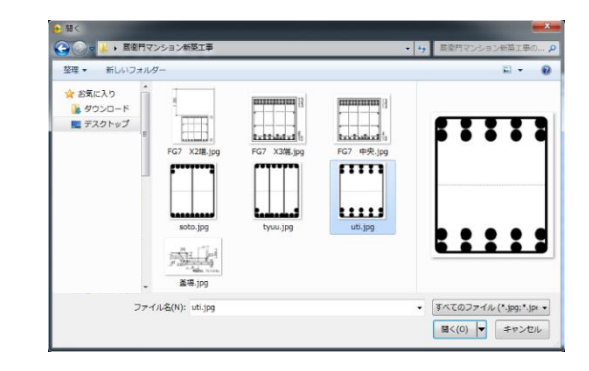

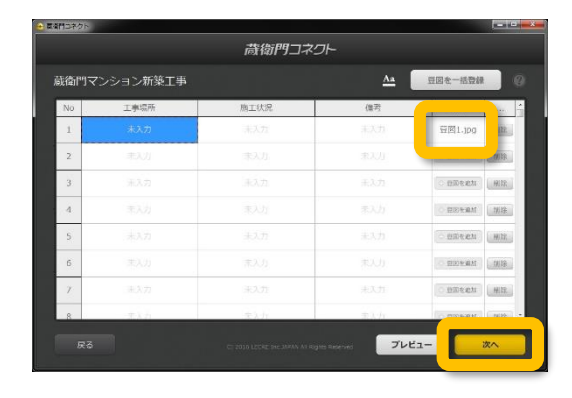

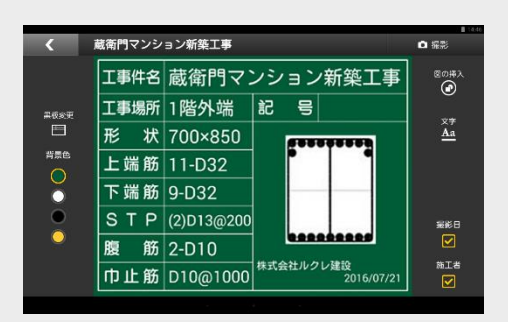

あらかじめ用意されている豆図画像 (JPEG)を選択して開きます。

> ※豆図画像はお客様自身でご用意いただ く必要がございます。

画面右下の【次へ】をクリックし、確認 画面で【はい】をクリックすると、豆図 が挿入された状態で、『蔵衛門Pad』へ 黒板が登録されます。

#### 蔵衛門Pad で豆図の位置を調整

『蔵衛門Pad』は、備考欄に挿入された豆図を移動、 拡大縮小することができます。黒板編集画面の 図の挿入から登録した豆図をタップすると、豆図の 編集ができます。

3

# パソコンで黒板に豆図を一括登録する

『蔵衛門コネクト』をつかって、登録する黒板に豆図画像(JPEG)をまとめて挿入することができます。

【豆図を一括登録】をクリックします。

|     |          | 蔵御門コス:      |     |                                       |
|-----|----------|-------------|-----|---------------------------------------|
| 衙門マ | ンション新築工事 |             |     | 翌回を一括登録                               |
| No  | 工事場所     | 施工状况        | 信考  |                                       |
| £.  |          | <b>永</b> 入力 |     | · · · · · · · · · · · · · · · · · · · |
| 2   | 未认为      | 素入力         |     | DINEAN MR                             |
| 3   |          |             |     | O BRARM BO                            |
| 4   |          |             |     | D BERGAN (103                         |
| 5   |          |             |     | 0.000.001 - 900                       |
| 6   |          |             |     | 0 BISK411 (183                        |
| 7.  |          |             |     | C BROOM MB                            |
| 8   | 3.5.71   | まん力         | まんか | STORE WAT                             |

2 追加したい豆図をフォルダごと、ドラッグ& ドロップします。

豆図の項目にファイル名が入ります。

画面で【はい】をクリックすると、

へ黒板が登録されます。

画面右下の【次へ】をクリックし、確認

豆図が挿入された状態で『蔵衛門Pad』

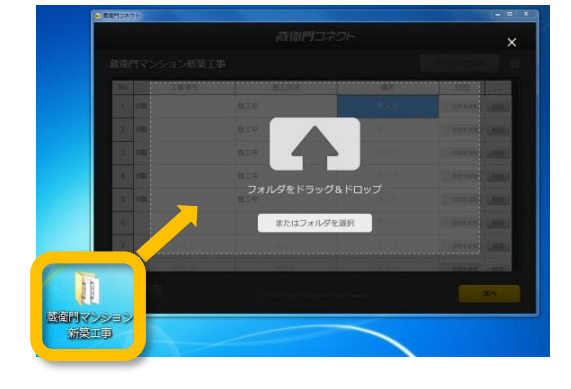

| 衚  | 門マンション新築工 | 豆园老一括整録 |     |                      |
|----|-----------|---------|-----|----------------------|
| No | 工事場所      | 施工状况    | 備考  |                      |
| 1  | 8階        | 施工中     |     | 001.jpg              |
| 2  | 8階        | 施工中     |     | 002.jpg              |
| 3  | 81%       | 施工中     |     | 003.jpg              |
| 4  | 8階        | 施工中     |     | 004.jpg              |
| 5  | 876       | 施工中     |     | 005.jpg              |
| 6  | ₹.X.D     |         |     | Contraction of Hills |
| 7  | 市入力       |         |     | C HHERMAN (HIM)      |
| ß  | まんた       | ±1,7    | 主义力 | (CONTRACT) CAME      |

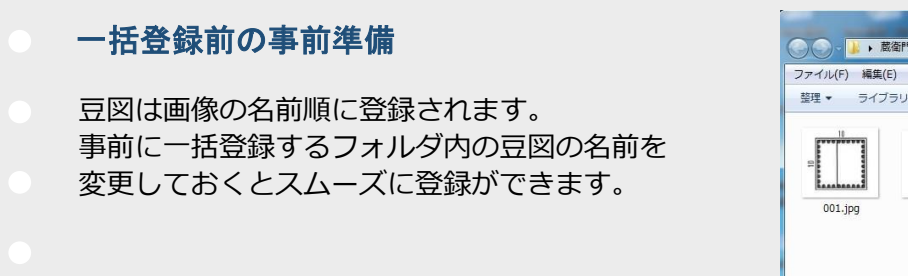

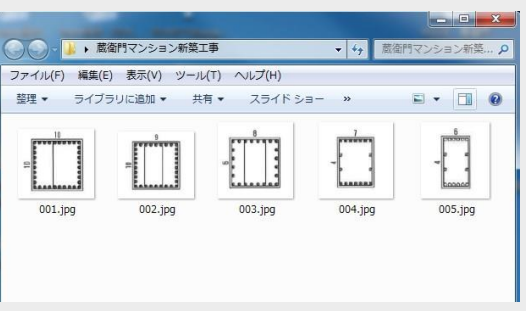

2

3

### 工事を変更する

『蔵衛門Pad』では、工事案件を複数管理することができます。新しい工事を作成したり、複数の工 事案件の切り替えが可能です。

別の工事の黒板に変更する場合は、 メニューボタンをタップします。

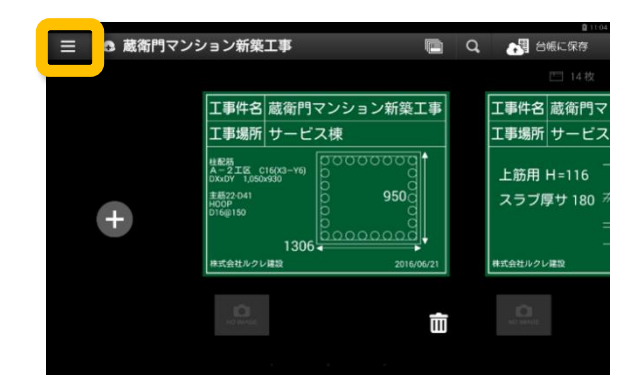

【工事の切り替え】をタップします。

登録している工事の一覧が表示されます。

※新しい工事を作る場合は、【新しい工

事を追加】をタップし、作成することが

変更したい工事をタップします。

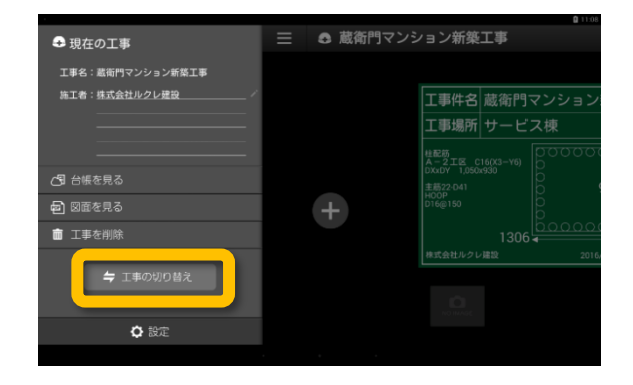

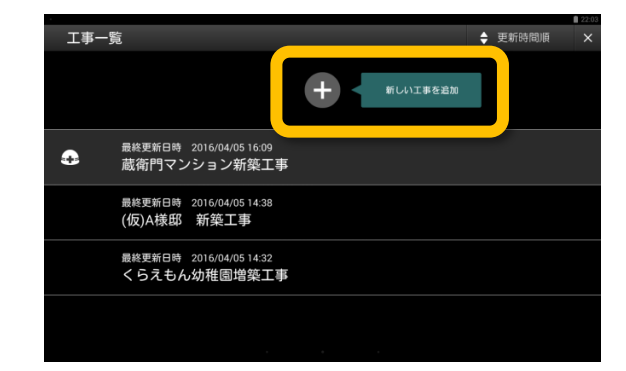

#### 工事の並び替え

できます。

工事一覧画面で、既に登録のある工事は更新時間/ 登録時間/工事件名順のいずれかに並び替えること ができます。

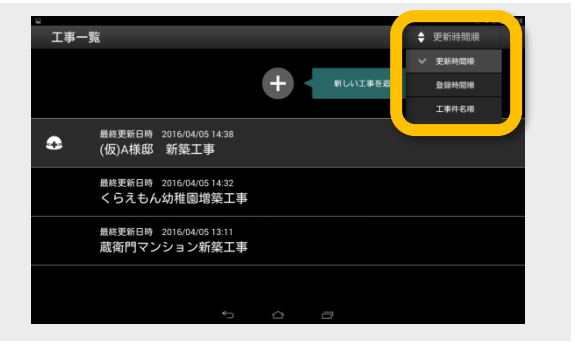

## 【基本編】写真を撮影し、保存する

『蔵衛門Pad』で、工事写真を撮り、写真を保存する方法です。

ホーム画面(黒板一覧)で、黒板を選択し ます。

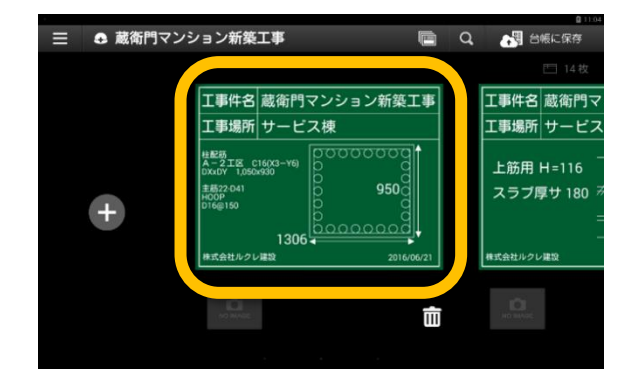

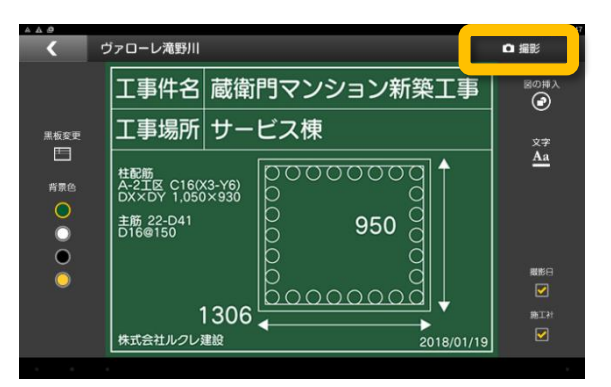

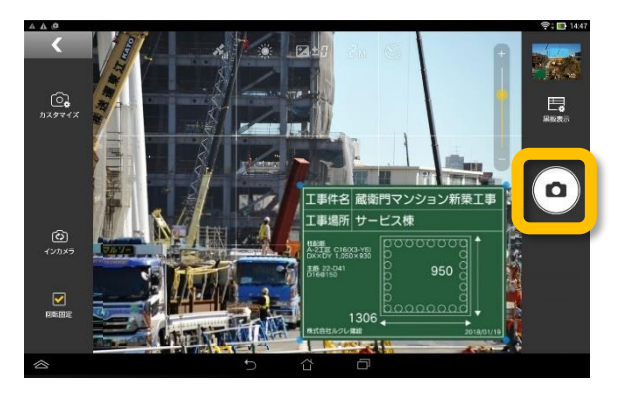

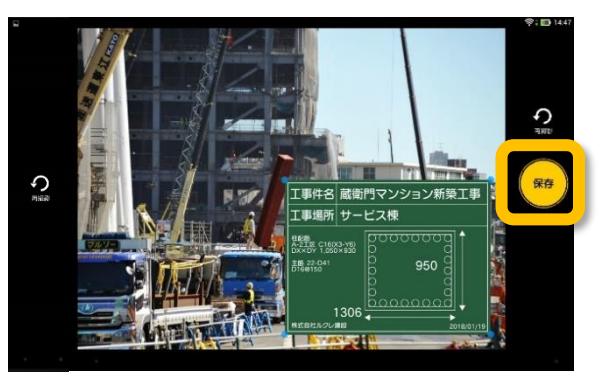

黒板編集画面の【撮影】をタップします。

撮影画面が表示されます。右手中央にあるカメラボタンで撮影します。

保存ボタンをタップし、写真を保存します。

Δ

# 撮影機能を活用する

『蔵衛門Pad』で、撮影機能を活用し、写真を撮影する方法です。

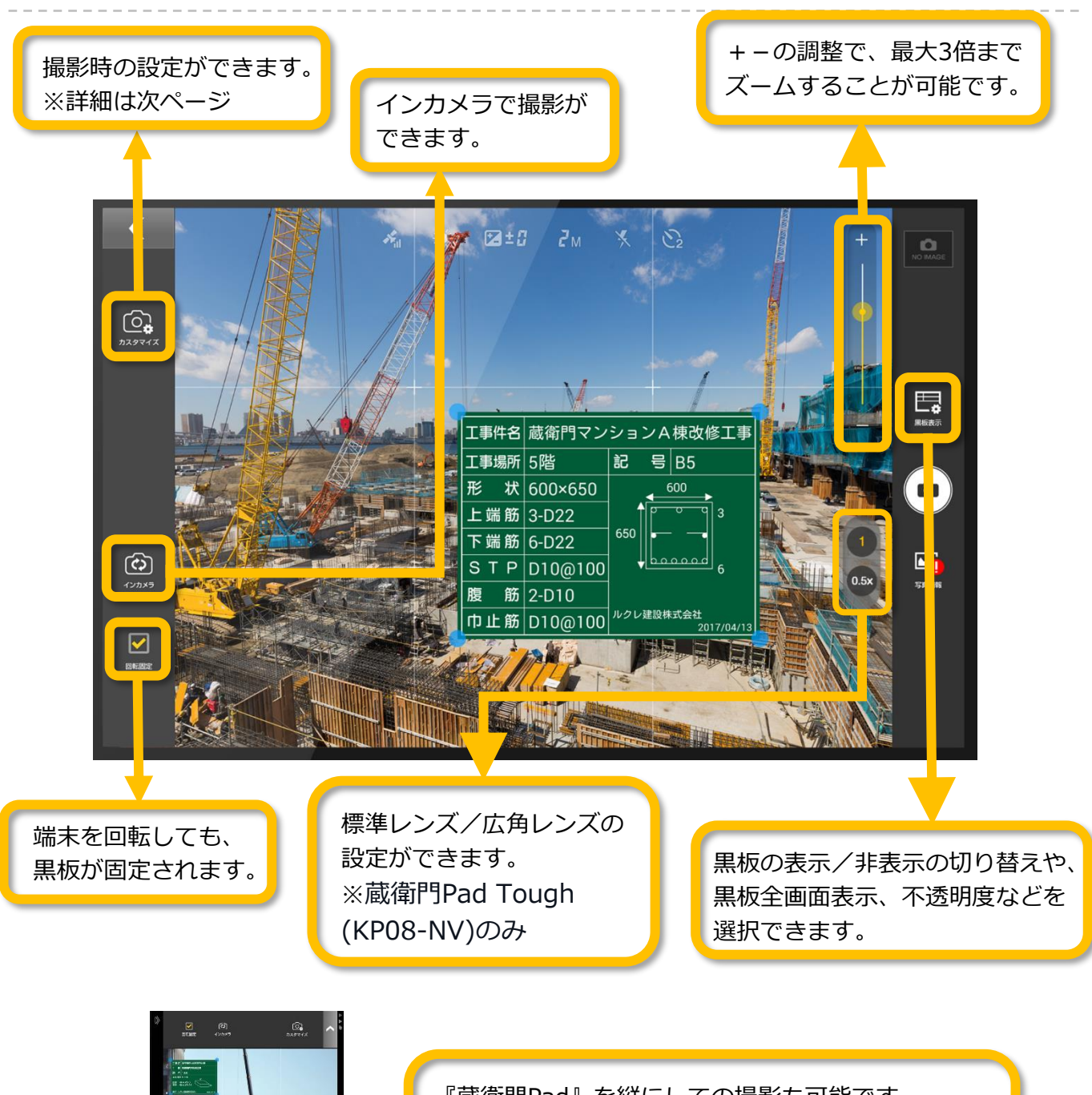

『蔵衛門Pad』を縦にしての撮影も可能です。 回転固定をOFFにすると、黒板が自動で回転します。 黒板の長押しで黒板の場所を変更・調整し、 撮影することができます。

# 撮影機能を活用する

『蔵衛門Pad』で、撮影機能を活用し、写真を撮影する方法です。

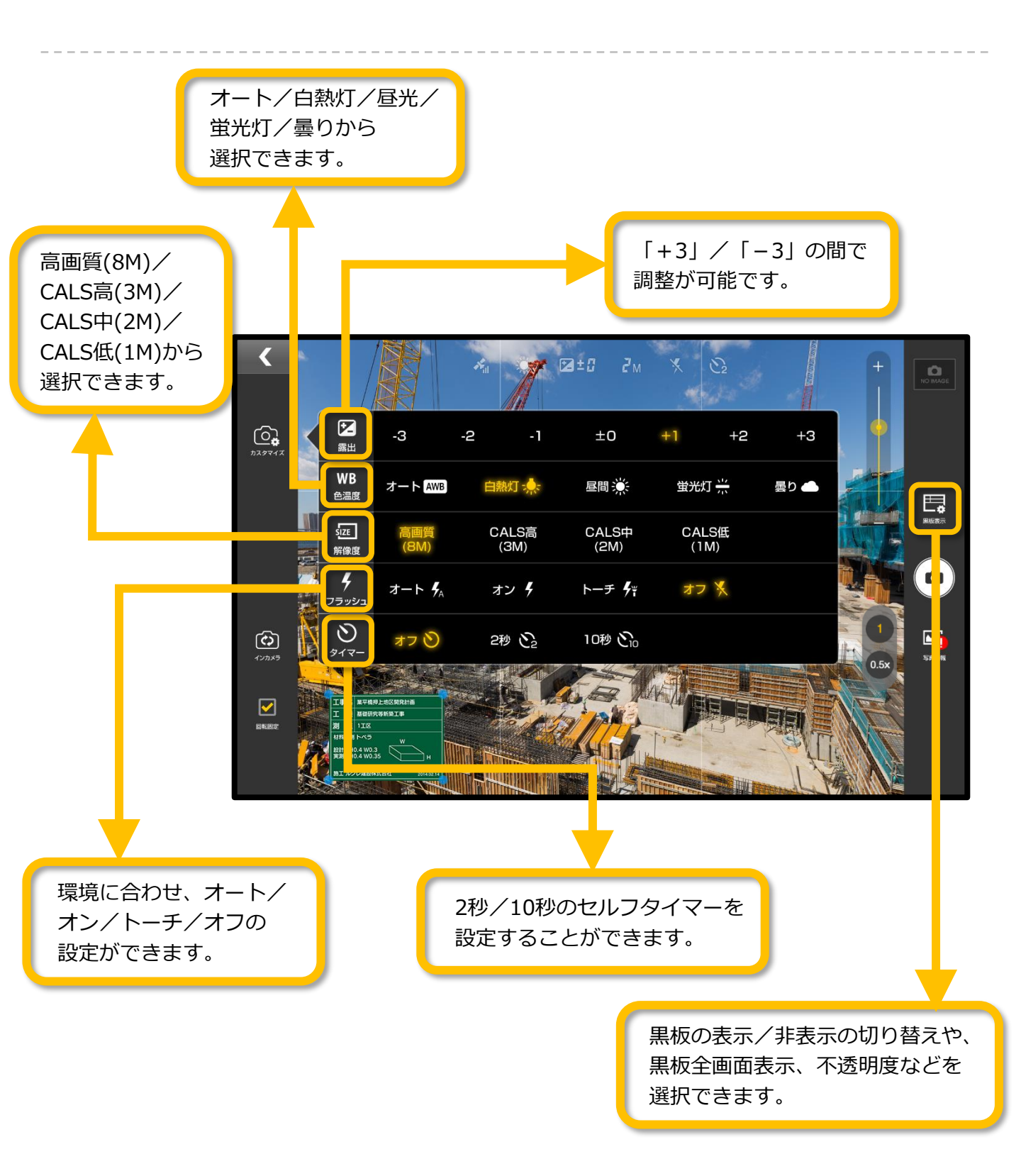

3

### 撮影した写真を黒板ごとに確認する

撮影した写真は、黒板ごとに整理されます。

ホーム画面(黒板一覧)で、黒板の下の写
 真をタップします。

黒板ごとの写真が表示されます。

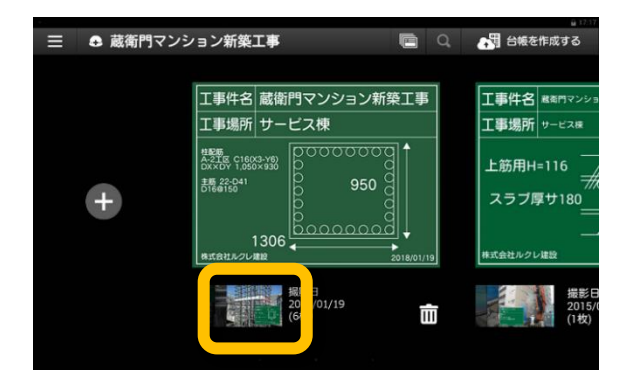

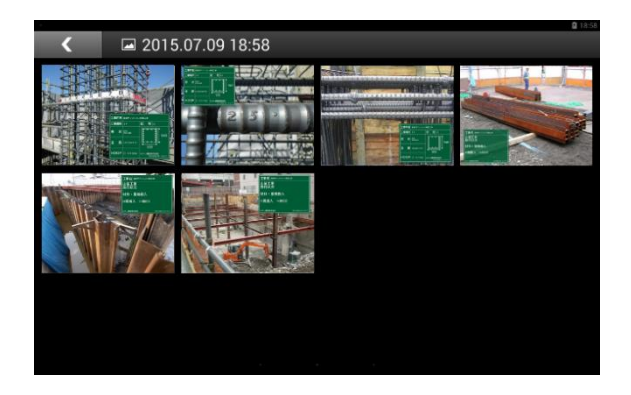

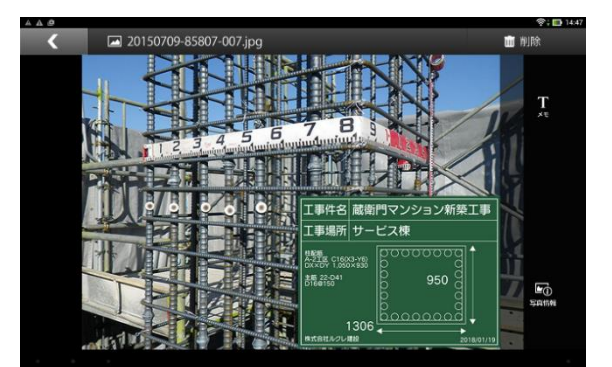

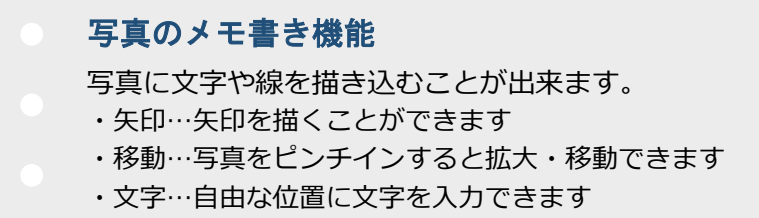

写真をタップすると、拡大してみること

- ・フリー…フリーハンドで線を引くことができます
  - ・消しゴム…書いた文字や矢印を消すことができます

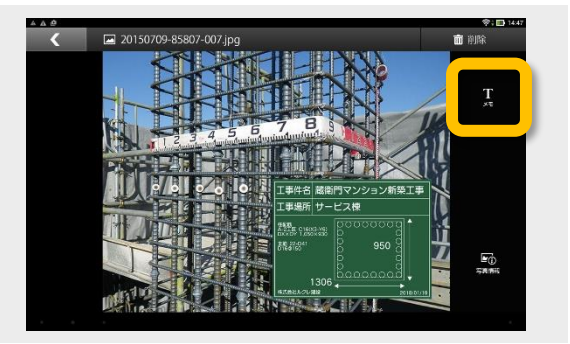

ができます。

### 撮影した写真を撮影日時順に確認する

撮影した写真は、工事ごとに撮影日順で確認することができます。

撮影日時で写真を確認する場合は、 メニューボタンをタップします。

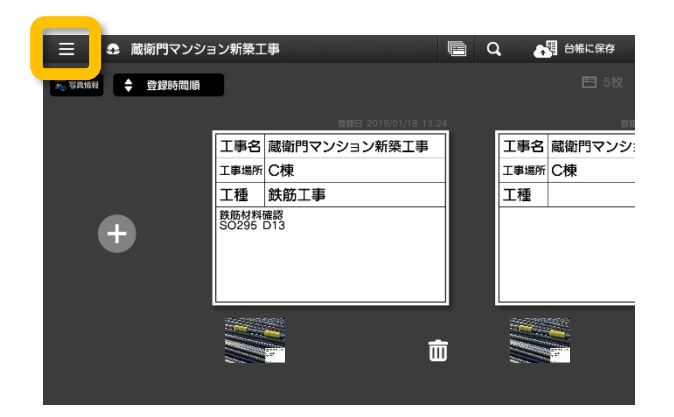

? 【写真を見る】をタップします。

写真が撮影日順に表示されます。

|                              | 武術門マンション     「     「     「     「     「     「     」     「     」     「     」     」     「     」     「     」     「     」     」     「     」     」     「     」     」     「     」     「     」     「     」     「     」     」     「     」     「     」     」     「     」     」     「     」     「     」     「     」     「     」     「     」     「     」     「     」     「     」     」     「     」     「     」     「     」     」     「     」     」     「     」     」     「     」     」     「     」     「     」     」     「     」     「     」     「     」     「     」     「     」     「     」     「     」     「     」     「     」     「     」     「     」     「     」     」     「     」     「     」     「     」     「     」     「     」     「     」     「     」     「     」     「     」     「     」     「     」     「     」     「     」     「     」     「     」     「     」     「     」     「     」     「     」     「     」     「     」     」     「     」     「     」     「     」     「     」     「     」     」     「     」     」     」     」     「     」     」     「     」     」     「     」     」     「     」     「     」     「     」     「     」     「     」     「     」     「     」     「     」     「     」     「     」     」     「     」     」     」     「     」     」     「     」     」     「     」     「     」     」     」     」     」     」     「     」     」     」     」     」     」     」     」     」     」     」     」     」     」     」     」     」     」     」     」     」     」     」     」     」     」     」     」     」     」     」     」     」     」     」     」     」     」     」     」     」     」     」     」     」     」     」     」     」     」     」     」     」     』     」     』     』     』     』     』     』     』     』     』     』     』     』     』     』     』     』     』     』     』     』     』     』     』     』     』     』     』     』     』     』     』     』     』     』     』     』     』     』     』     』     』     』     』     』     』     』     』     』     』      』     』     』     』     』     』     』     』     』     』     』     』     』     』     』     』     』     』     』 | ョン新築工事                                        |
|------------------------------|----------------------------------------------------------------------------------------------------|-----------------------------------------------|
| 工事名:議衛門マンション新発工事<br>要 領:一般建築 | 5.5 SAN 🔶 登録時間順                                                                                                    |                                               |
|                              |                                                                                                    | 工事名<br>蔵衛門マンション新築<br>工事場所<br>C棟<br>工種<br>鉄筋工事 |
| (3) 台城を見る<br>                |                                                                                                    | 文化<br>(1) (1) (1) (1) (1) (1) (1) (1) (1) (1) |
| 山 上手を拘除<br>今 工事の切り替え         |                                                                                                    |                                               |
| ✿ 設定                         |                                                                                                    |                                               |

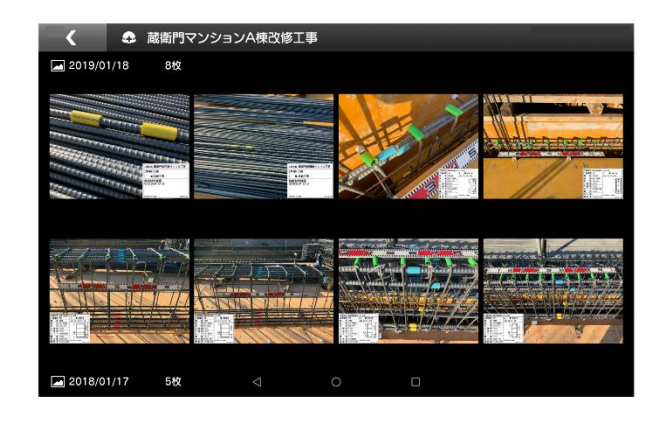

### 台帳連携の仕組み

電子黒板である『蔵衛門Pad』は、黒板の情報に合わせて自動的に写真を整理して、台帳まで保存します。このページでは、黒板がどのように『蔵衛門御用達』の台帳に展開されるのかを図解します。

### 黒板の情報と台帳の関係

### 工事名は本棚になります。

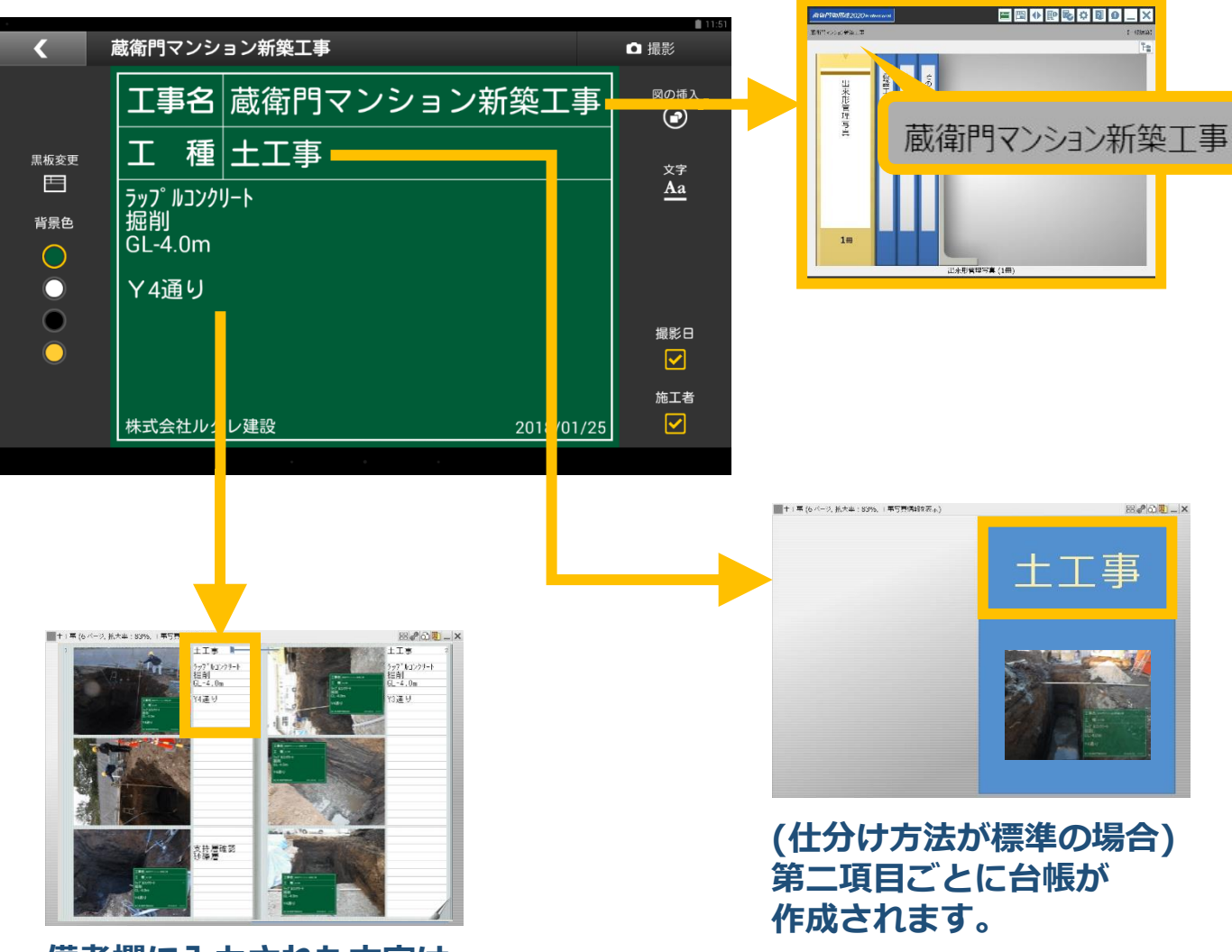

備考欄に入力された文字は 蔵衛門御用達の文章欄に反映されます。

3

4

### 【基本編】工事写真台帳を作成する①

『蔵衛門御用達』へ工事写真と黒板情報を保存します。

『蔵衛門Pad』をパソコンに接続している ことを確認してから、『蔵衛門コネクト』 を起動します。

画面のメニューから【台帳】を選択して 【次へ】をクリックします。

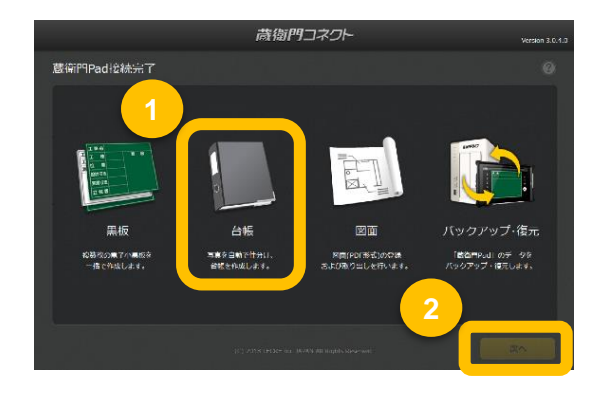

 『蔵衛門Pad』で管理されている工事件名

 が一覧で表示されます。

対象となる工事を選択して【次へ】を クリックします。

写真を仕分ける方法を選択します。

工事場所や測点など黒板に記入した内容で 写真を仕分けたいときは【黒板の項目ごと】 付与した写真整理情報で仕分けたい時は 【写真整理情報】を選択します。

選択したら、【次へ】をクリックします。

『蔵衛門御用達』で工事写真台帳を作る際、 第二項目名ごとに作成する場合は【標準】、 さらに細かく台帳を仕分ける場合は【カスタ ム】を選択します。

選択したら、【次へ】をクリックします。

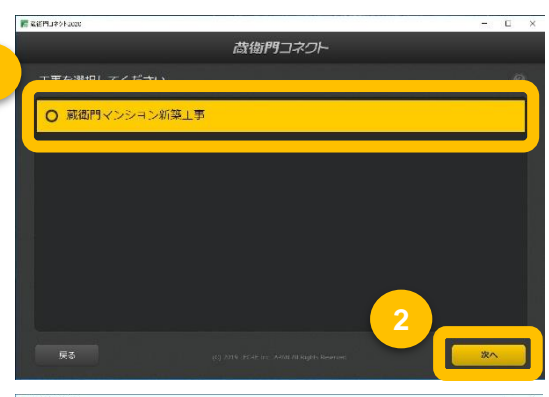

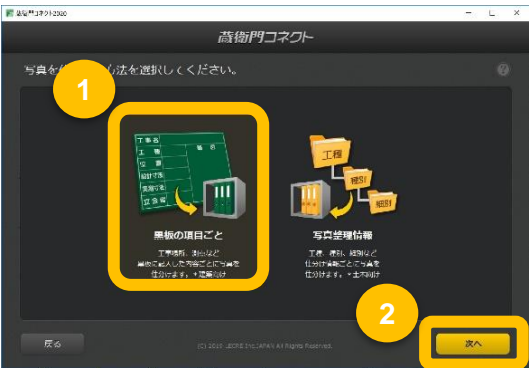

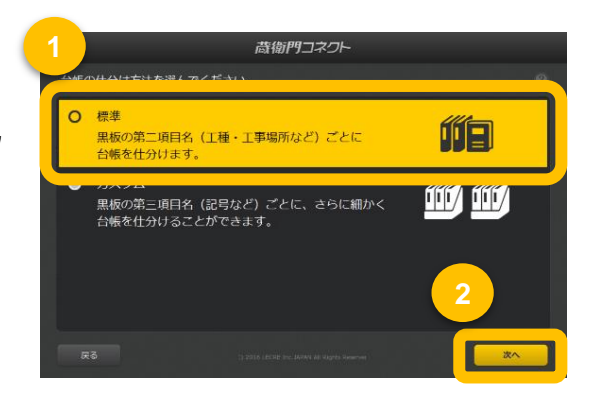

### 【基本編】工事写真台帳を作成する①

『蔵衛門御用達』へ工事写真と黒板情報を保存します。

5

蔵衛門御用達に取り込まれる予定の写真と 作成される予定の本棚・台帳・BOX・アル バムが表示されます。 ※更に細かく仕分けたい時は【もっと細かく】 をクリックします。

仕分けられる内容を確認して【次へ】を クリックします。

6 台帳を保存する本棚が表示されます。 別の工事や本棚に保存したい場合は画面下の 【こちら】を選択してください。

> 台帳の保存先を確認して【次へ】を クリックすると写真の読み込みが始まります。

【御用達2020の方】

写真の読み込みが完了すると、 「台帳の作成が完了しました」と表示されま す。【はい】をクリックします。

【御用達16~18の方】 写真の読み込みが完了すると、 『蔵衛門御用達』が起動します。

写真を取り込む本棚を選択し、 【本棚を表示】をクリックします。

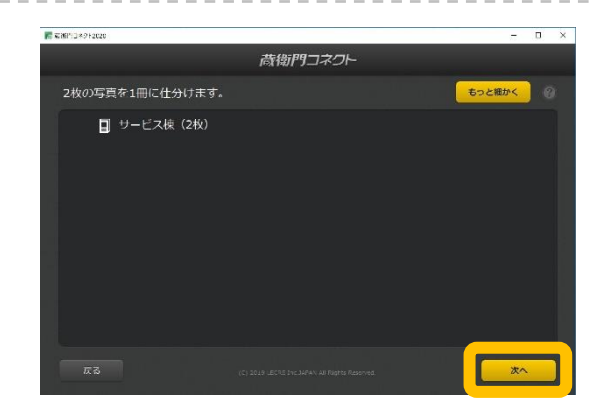

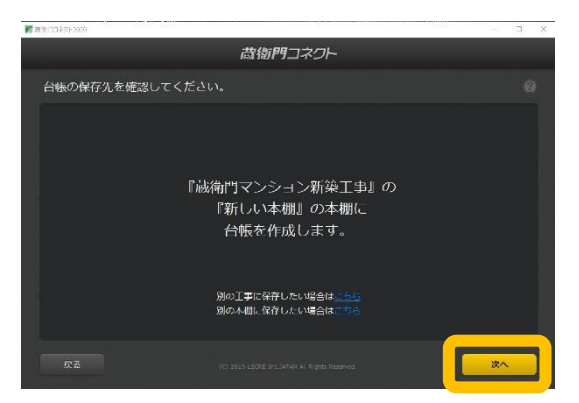

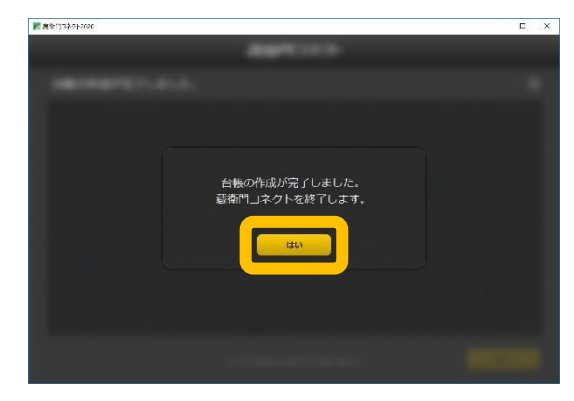

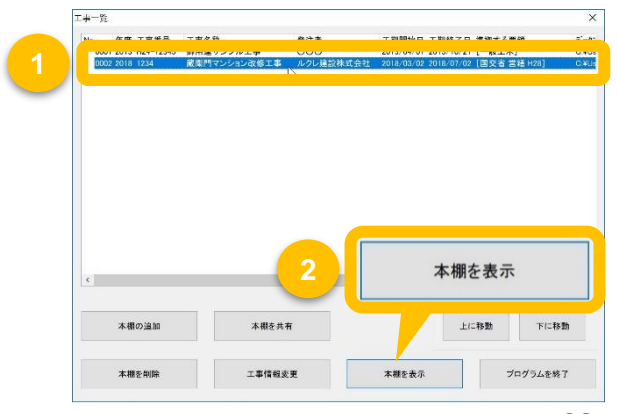

# 【基本編】工事写真台帳を作成する③

『蔵衛門御用達』へ工事写真と黒板情報を保存します。

8

9

表示された本棚に新しい工事写真台帳が 表示されます。

「台帳の作成が完了しました」という画 面が出たら【OK】をクリックします。

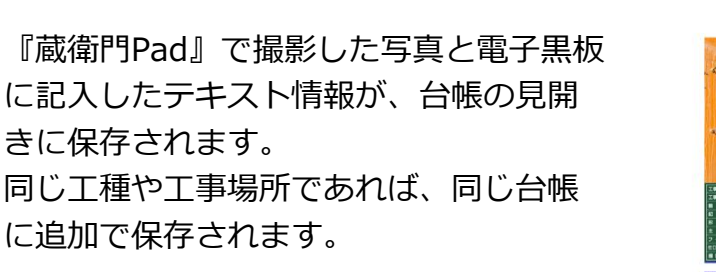

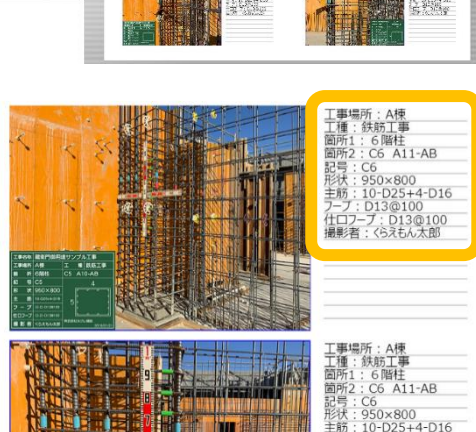

**10** アルバム右上の「工事写真情報(X)」を 「写真文章(T)」に切り替えると、電子小 黒板に記入した文字が表示されます。

> 「工事写真情報(X)」では電子納品する際 に必要な情報を入力することができます。

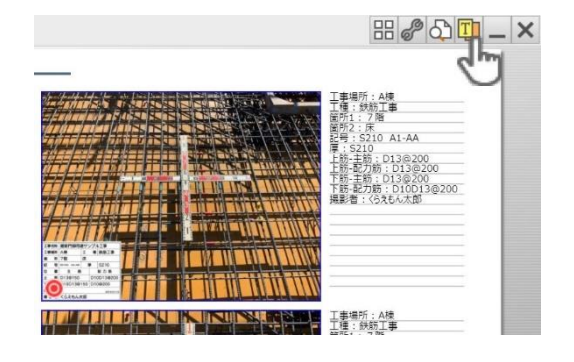

### 完了した工事の写真を削除する 『蔵衛門Pad』で保管している写真は、工事案件単位で 写真を削除することができます。 メニューの中の【工事を削除】をタップすると、工事が 削除されます。

※復元不可ですので、ご注意ください。

| ● 現在の工事                                                       | ≡ | ∎⊓™<br>ノヨン新築工事                                                                   |
|---------------------------------------------------------------|---|----------------------------------------------------------------------------------|
| 工事名:最奇門マンション彩築工事<br>第工者:株式会社ルクレ課設<br>                         |   | 工事件名 蔵術門マンション<br>工事場所 サービス棟<br>485                                               |
| <ul> <li>○ 台級を見る</li> <li>○ 四原を見る</li> <li>① 二事を別除</li> </ul> |   | A-215 C16(X3-76)<br>DXX07 1030530<br>15672 041<br>HOOP<br>1000<br>1100<br>1300 ← |
| ⇒ 工業の初の替え                                                     |   | 株式会社ルクレ練録 2016<br>                                                               |
| ✿ 設定                                                          |   |                                                                                  |

2

3

Δ

### 蔵衛門Padに図面(PDF)を取り込む①

『蔵衛門コネクト(Ver2.5.2.0以上)』で、PDFファイルを『蔵衛門Pad』から取り出すことが出来ます。

『蔵衛門コネクト』を起動します。

最新版の『蔵衛門コネクト』は、下記URL よりダウンロードすることができます。 https://www.kuraemon.com/downl oad/connect/pad/

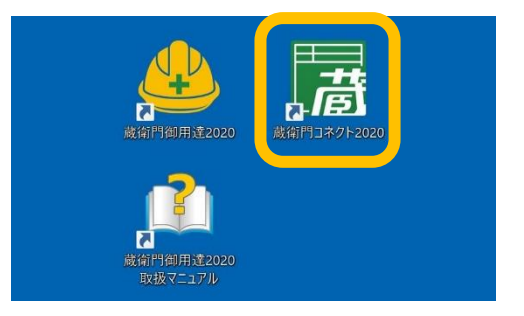

【図面】を選択し、【次へ】をクリック します。

【図面を入れる】を選択し、【次へ】を

クリックします。

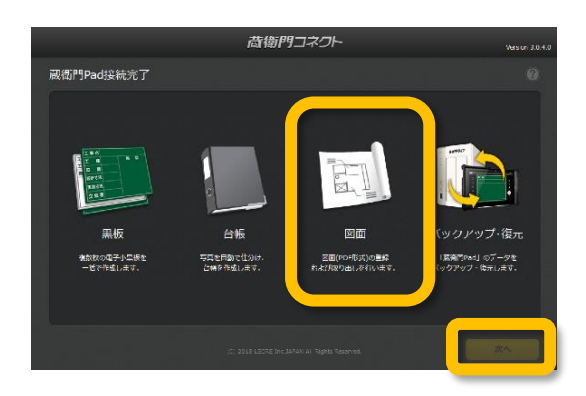

図面を登録する工事を選択し、【次へ】 をクリックします。

既に登録済みの工事または【新しい工事 に登録】で新しく登録した工事から選択 できます。

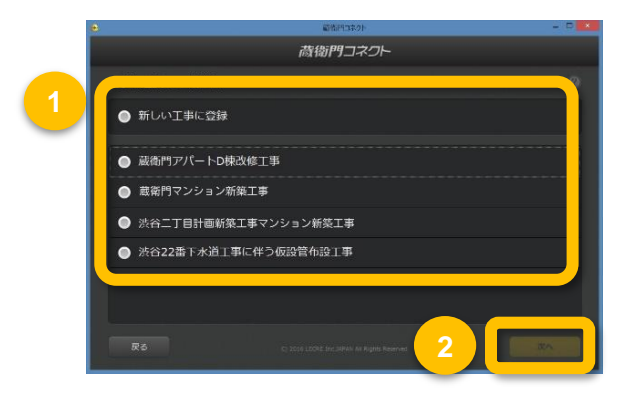

6

## 蔵衛門Padに図面(PDF)を取り込む②

『蔵衛門コネクト(Ver2.5.2.0以上)』で、PDFファイルを『蔵衛門Pad』から取り出すことが出来ます。

【図面を選択する】をクリックします。

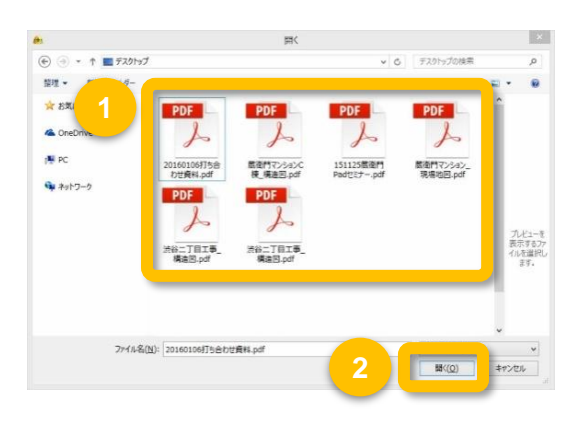

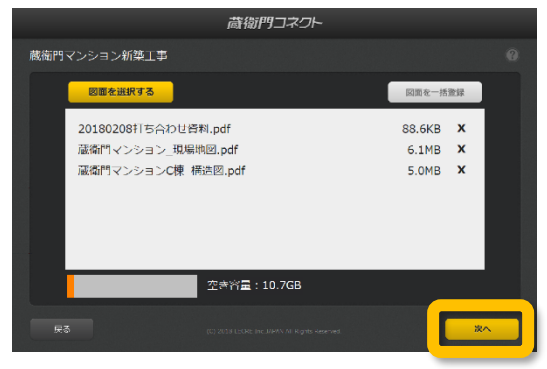

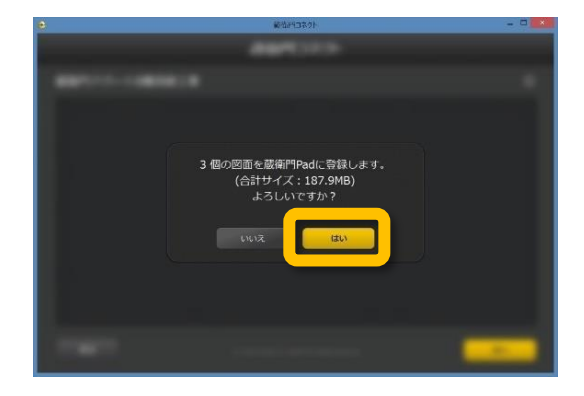

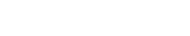

8

容量の確認画面が表示されるので、 【はい】をクリックすると蔵衛門Padへ

の図面の取り込みが完了します。

一度に複数のPDFファイルを取り込むこと

PDFファイルの選択が終わったら、

【次へ】をクリックします。

PDFファイルを選択します。

ができます。

2

3

Δ

# 蔵衛門Padから図面(PDF)を取り出す①

『蔵衛門コネクト(Ver2.5.2.0以上)』で、PDFファイルを『蔵衛門Pad』から取り出すことが出来ます。

『蔵衛門コネクト』を起動します。

最新版の『蔵衛門コネクト』は、下記URL よりダウンロードすることができます。 https://www.kuraemon.com/downl oad/connect/pad/

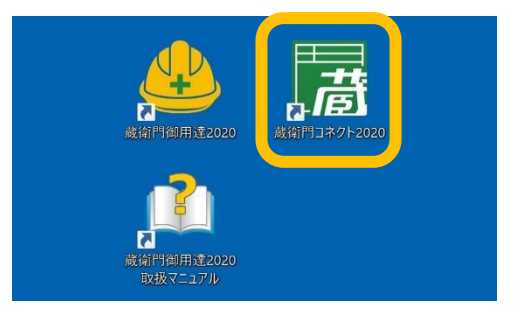

【図面】を選択し、【次へ】をクリック します。

【図面を取り出す】を選択し、【次へ】 をクリックします。

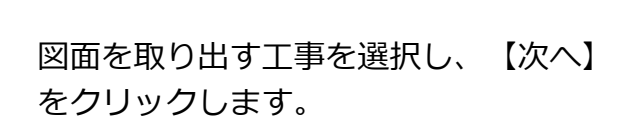

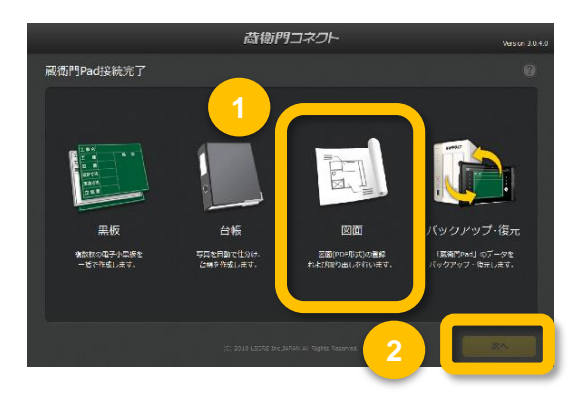

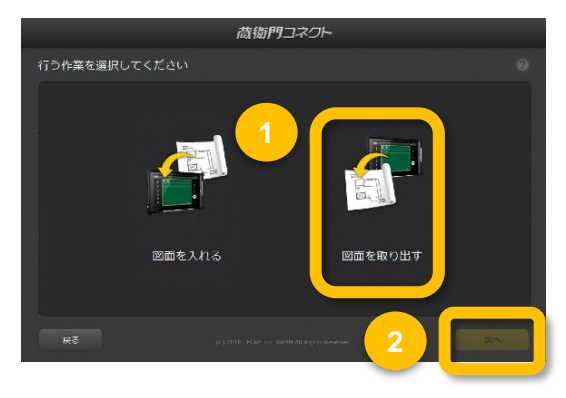

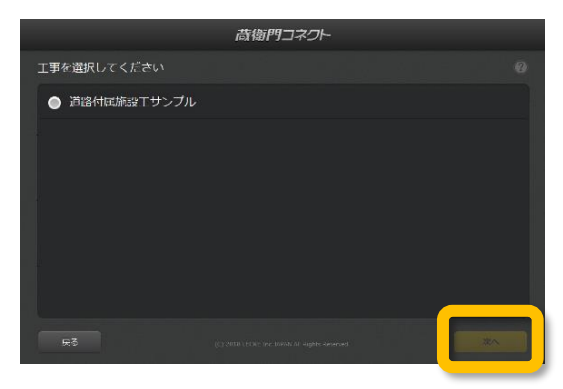

## 蔵衛門Padから図面(PDF)を取り出す②

『蔵衛門コネクト(Ver2.5.2.0以上)』で、PDFファイルを『蔵衛門Pad』から取り出すことが出来ます。

取り出したい図面を選択し、【次へ】を クリックします。

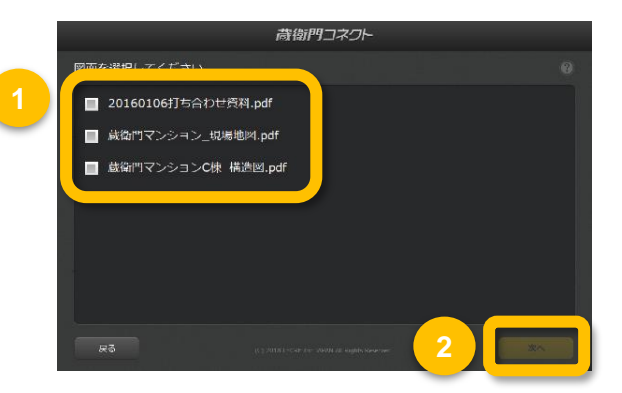

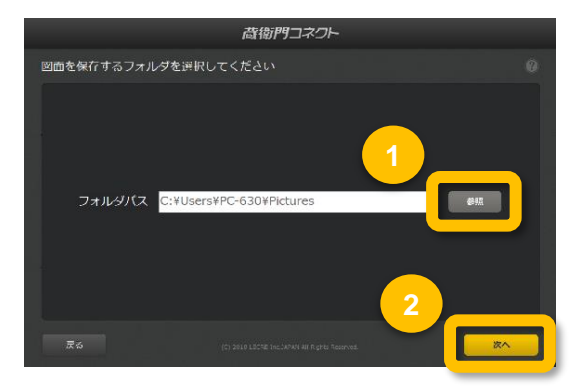

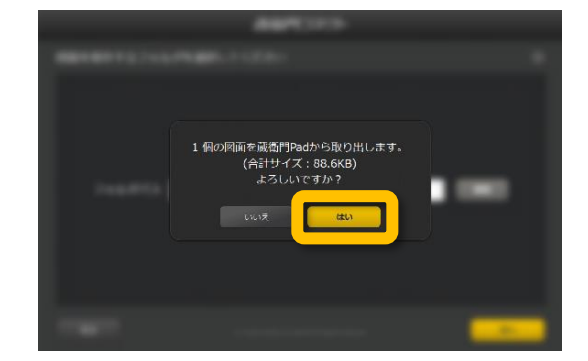

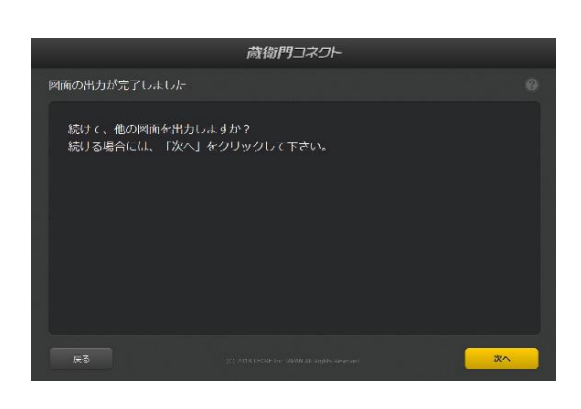

2 【参照】をクリックし、図面の保存場所 を指定して、【次へ】をクリックします。

容量の確認画面が表示されるので、 【はい】をクリックします。

PDF図面の取り出しが完了しました。

3

Δ

3

Δ

### 蔵衛門Padで図面(PDF)を見る

『蔵衛門コネクト(Ver2.5.2.0以上)』で、PDFファイルを『蔵衛門Pad(Ver2.6.0以上)』に取り込むことが できます。

『蔵衛門Pad』のメニューボタンをタッ プします。

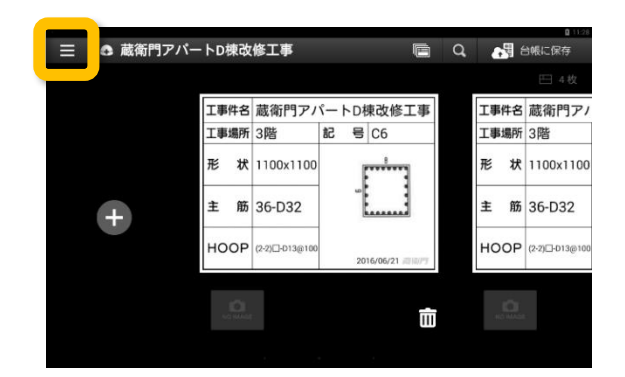

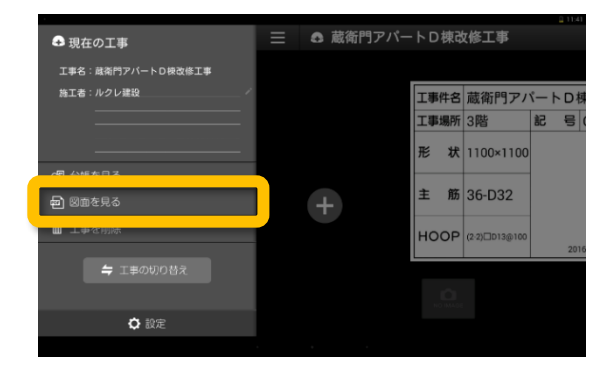

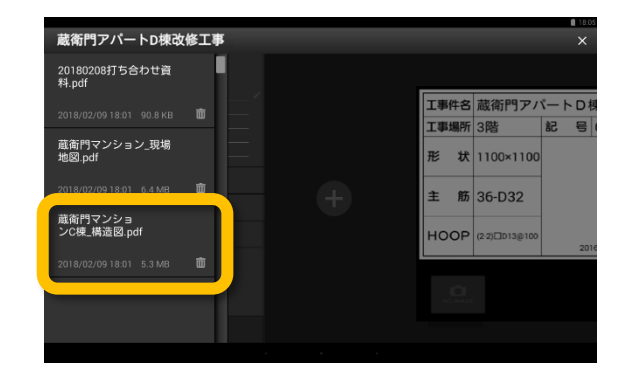

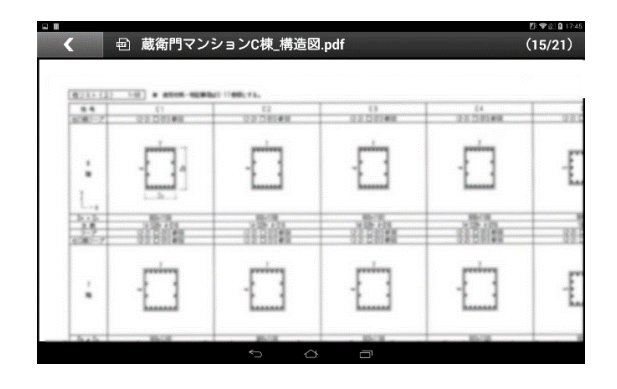

【図面を見る】をタップします。

図面の一覧が表示されます。図面(PDF) のファイル名をタップします。

※初回のみ、『PDFViewer』のインス トールが必要です。画面にしたがって、 インストールを行なってください。

図面が表示されます。

閲覧画面は、ピンチイン・ピンチアウト で拡大・縮小ができます。画面を左へス ワイプすると、ページをめくることがで きます。

### 電子納品について

『蔵衛門Pad(ver 3.0.0 以降) 』、『蔵衛門コネクト( ver 3.0.0.0 以降)』で、国土交通省やNEXCOなどの 電子納品に対応した工事写真を撮影することができます。

### ウィザードで選んで一発作成

『蔵衛門御用達(ver17以降)』の写真整理ツールで設定した工事写真情報を『蔵衛門Pad』に取り込め るようになりました。電子納品に必要な写真情報を選択するだけで、黒板を作成できます。写真は 『蔵衛門コネクト』で区分・工種ごとに仕分けられ、写真情報は台帳に自動で入力されます。

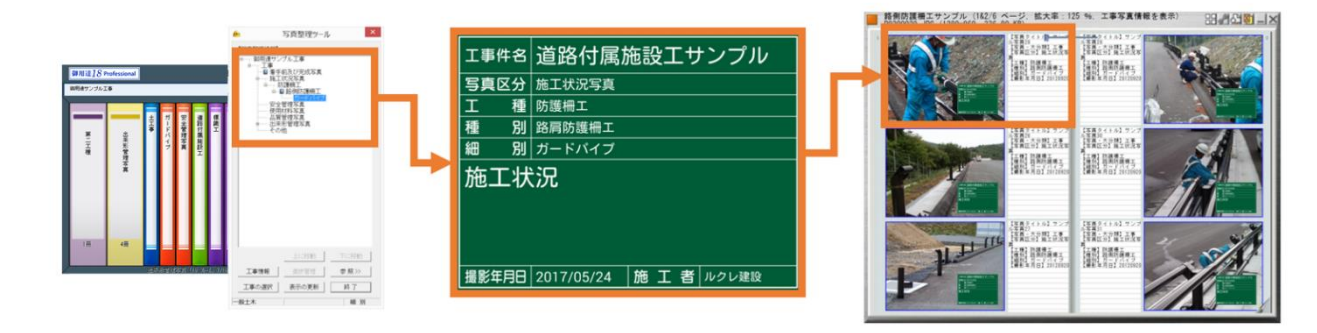

#### 写真情報を登録

『蔵衛門御用達』の工事に、 写真整理ツールで工事写真 情報を登録します。登録し た情報入りの黒板を『蔵衛 門Pad』に取り込みます。

#### 黒板を選んで撮影

『蔵衛門Pad』に取り込んだ 電子小黒板を選んで撮影し ます。撮影した写真は工種 /種別/細別ごとに自動で 仕分けられます。

#### 台帳を作成

『蔵衛門御用達』で台帳を 作成します。工事写真情報 は自動入力されるので、こ のまま電子納品データとし て出力することができます。

### J-COMSIA改ざん検知機能搭載

『蔵衛門Pad』は施工管理ソフトウェア 産業協会(J-COMSIA)が提供する改ざん検 知機能を備えています。写真の詳細画 面で「写真情報」をタップすると、改 ざんの信憑性を確認(改ざん検知機能)を 表示可能。電子納品の工事でも安心し てご利用いただけます。

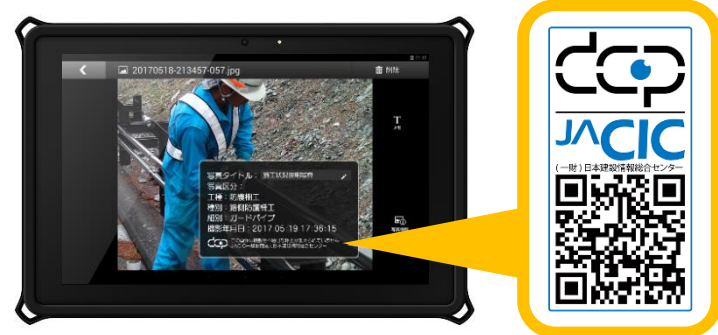

3

Δ

## 蔵衛門御用達のマスタを利用して黒板を作成する①

蔵衛門御用達の写真整理ツールを利用して、電子納品対応の黒板を作成する方法を解説します。

まず、『蔵衛門御用達』で電子納品要領
 を登録します。
 『蔵衛門御用達』を起動します。

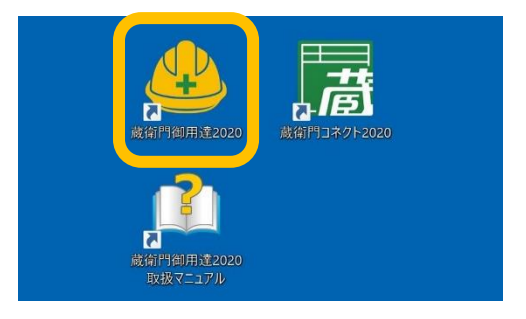

新しい本棚を作成します。 【工事の追加】をクリックします。 「工事情報を新規に登録して工事を追加す る」を選択し【OK】をクリックします。

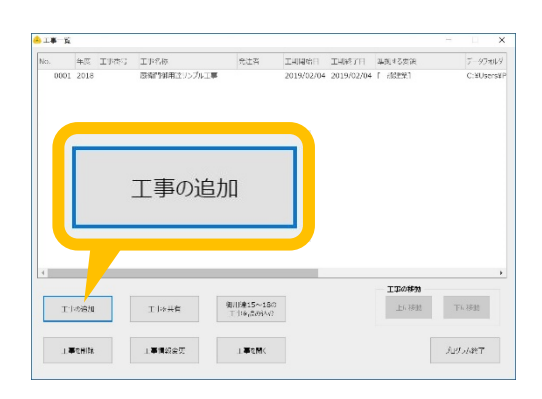

要領を選択し(①)、【▷】をクリックします (②)。 案内に従い先へ進み、【完了】をクリック します。

ウィザードを完了すると、工事一覧に新 しく工事が追加されます。 新しい工事を選択し(①)、【工事を開く】 をクリックします(②)。

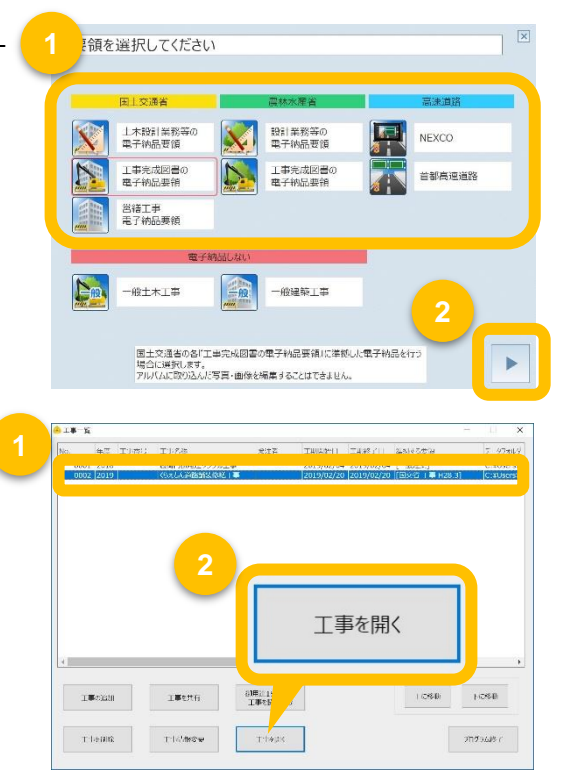

## 蔵衛門御用達のマスタを利用して黒板を作成する②

蔵衛門御用達の写真整理ツールを利用して、電子納品対応の黒板を作成する方法を解説します。

5

6

8

本棚を表示すると、写真整理ツールが自 動で起動します。【参照】をクリックし ます

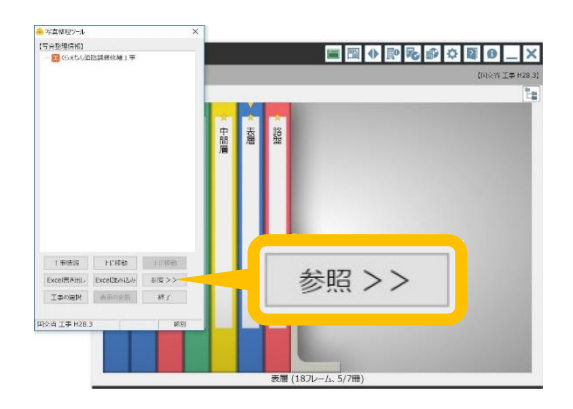

工事の分類を登録します。 【分類マスタを参照】を選択します。

※〈国交省 営繕〉の要領案で工事を作 成した場合は、【建築マスタを参照】を 選択してください。

登録したい分類にチェックを入れ(①) 【<<】をクリック(②)します。 【写真整理情報】に分類が取り込まれます。

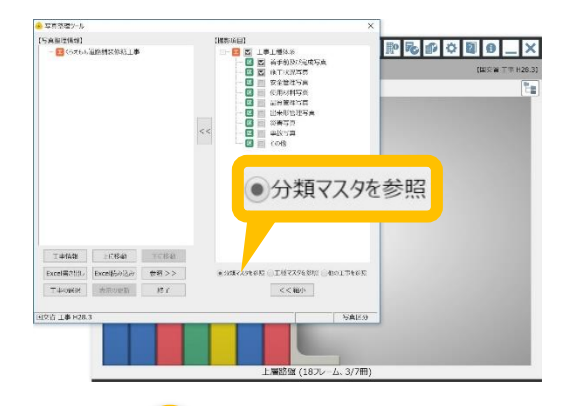

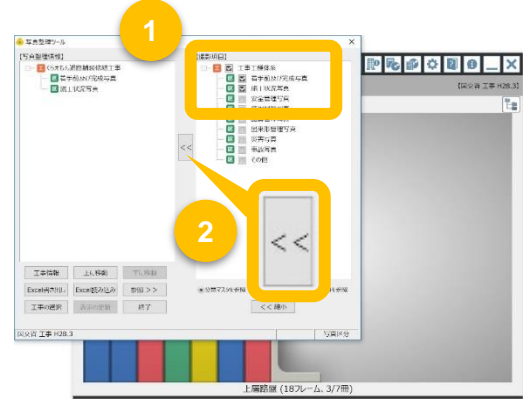

工事の工種を登録します。 【工種マスタを参照】をクリックします。

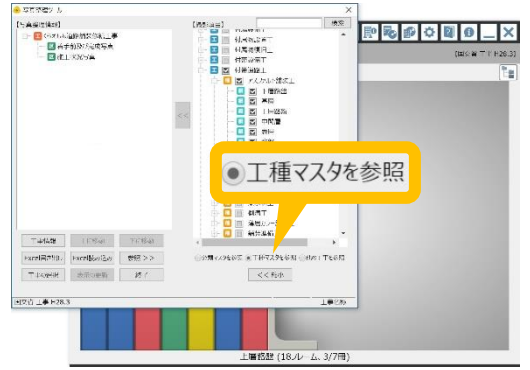

# 蔵衛門御用達のマスタを利用して黒板を作成する③

蔵衛門御用達の写真整理ツールを利用して、電子納品対応の黒板を作成する方法を解説します。

9

登録する工種にチェックを入れます(①)。 登録先区分を選択し(②)、【<<】をクリ ックします(③)。

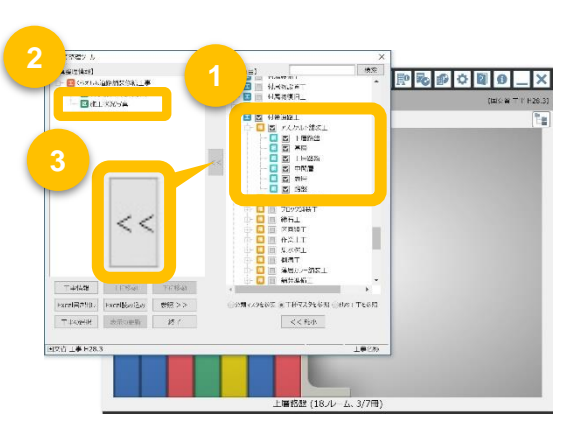

**10** 「写真整理情報」に工種が取り込まれます。 分類と工種の登録が完了しました。

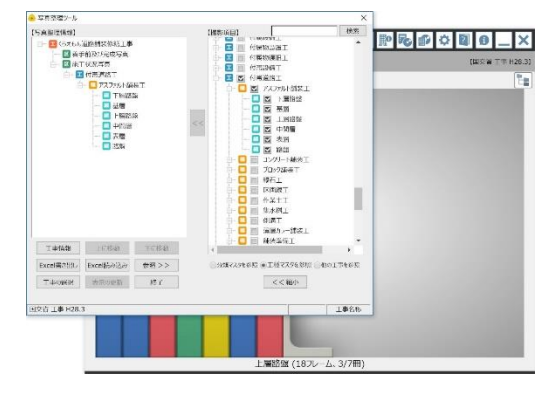

電子納品対応の黒板を作成します。
 ボタンをクリックし、
 『蔵衛門コネクト』を起動します。

**12** スタート画面のメニューから【黒板】を 選択して(①)、【次へ】をクリックしま す(②)。

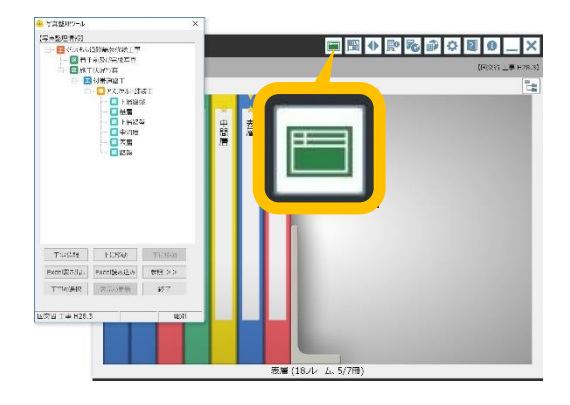

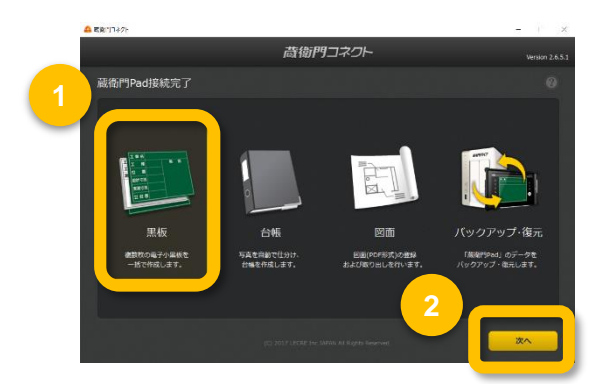

# 蔵衛門御用達のマスタを利用して黒板を作成する④

蔵衛門御用達の写真整理ツールを利用して、電子納品対応の黒板を作成する方法を解説します。

対象工事の要領を選択します。
 【電子納品】を選択して(①)、
 【次へ】をクリックします(②)。

**14** 写真整理情報を取得する『蔵衛門御用達』 の本棚を選択して(①)、【次へ】を クリックします(②)。

**15** 撮影する写真情報にチェックを入れ(①)、 【次へ】をクリックします(②)。

16 使用したい黒板テンプレートを選択して、 【次へ】をクリックします。

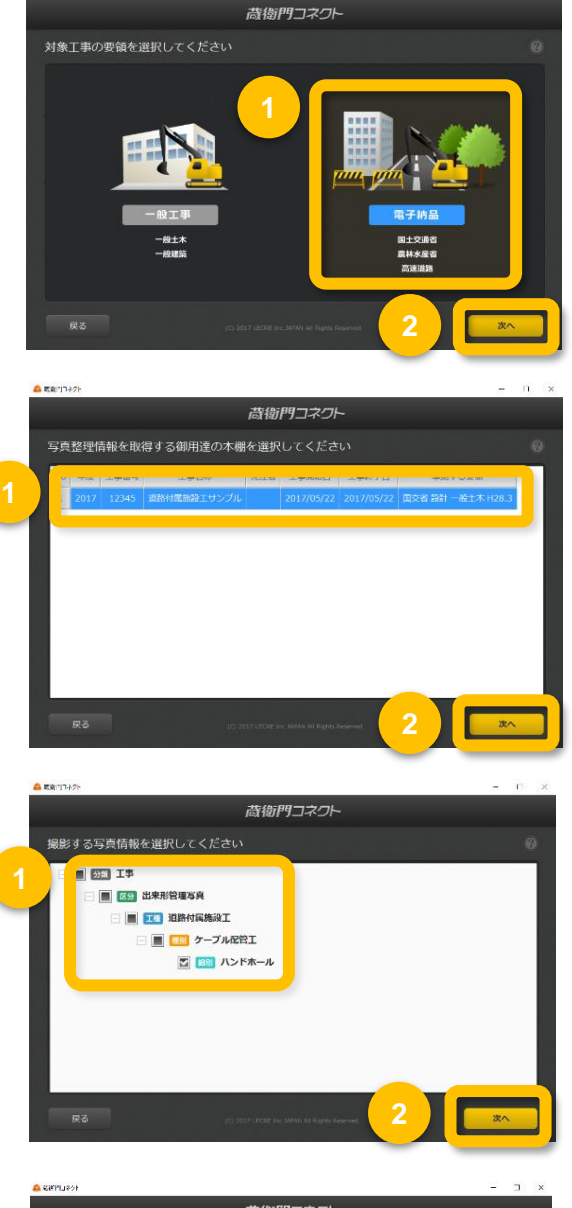

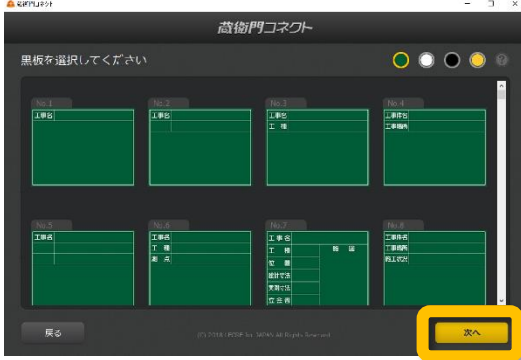

# 蔵衛門御用達のマスタを利用して黒板を作成する⑤

蔵衛門御用達の写真整理ツールを利用して、電子納品対応の黒板を作成する方法を解説します。

17

確認画面で【はい】をクリックします。

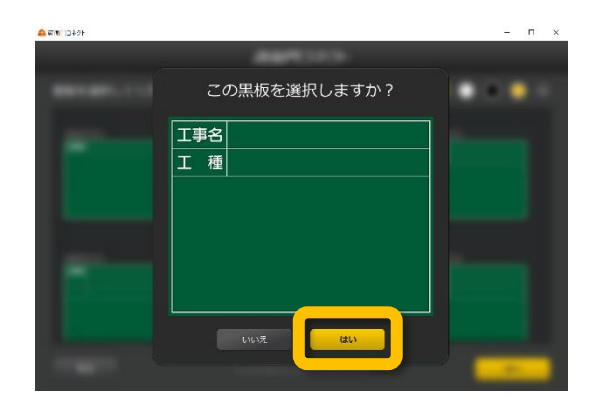

- 18 黒板情報を入力します。
   列は黒板の項目、行は黒板一枚ずつを示します。
   各セル(枠)をダブルクリックして入力し、
   【次へ】をクリックします。
- **19** <sup>確認ダイアログで【はい】をクリックします。</sup>

20 黒板の登録が完了しました。登録した黒板の登録が完了しました。登録した黒板は『蔵衛門Pad』に取り込まれます。

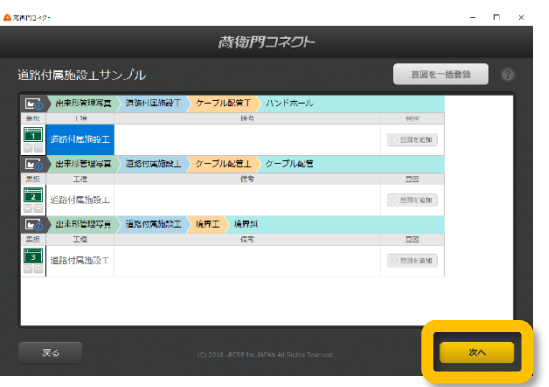

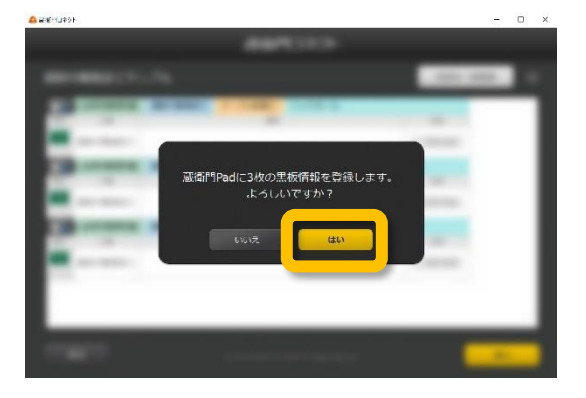

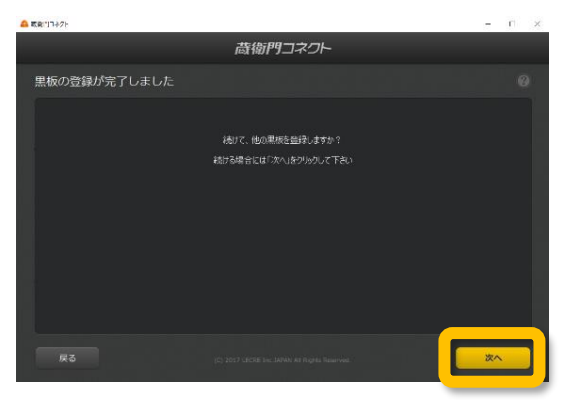

3

Δ

## 電子納品対応の黒板で撮影する①

電子納品対応の黒板で写真を撮影します。

ホーム画面(黒板一覧)で、 編集したい黒板をタップします。

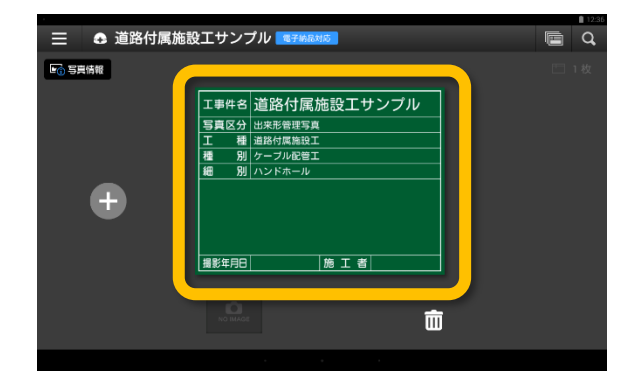

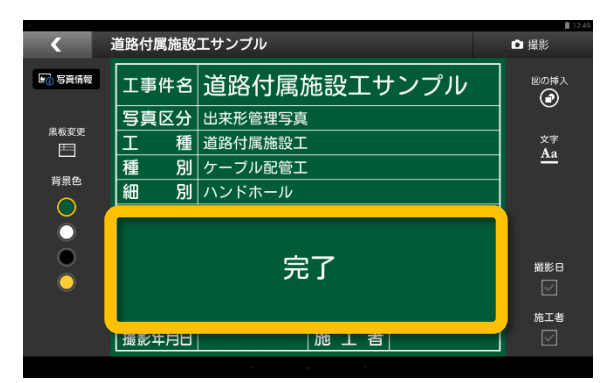

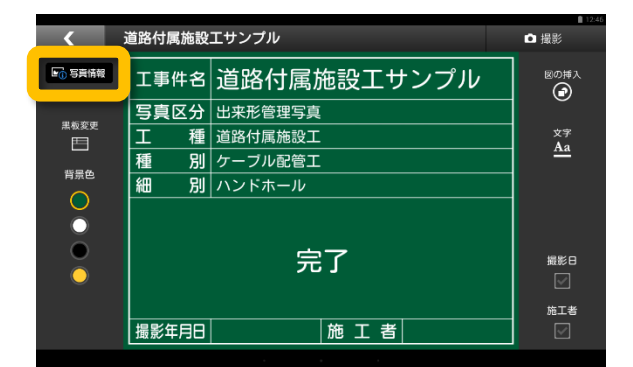

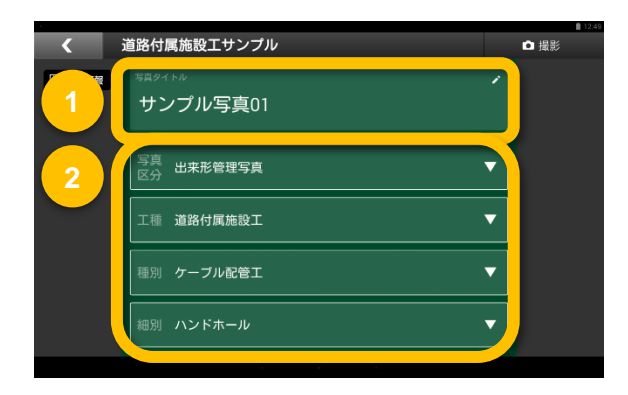

2 備考欄をタップすると、 文字を入力できます。

> 【写真情報】をタップすると、 黒板情報から写真情報に表示を切り替え ることができます。

写真タイトルをタップすると(①)、文字 を入力できます。写真区分や工種をタッ プすると(②)、写真情報を変更できます。

### 電子納品対応の黒板で撮影する②

電子納品対応の黒板で写真を撮影します。

撮影画面が表示されます。

5

6

黒板情報と写真情報の入力が終わったら、 黒板編集画面の【撮影】をタップします。

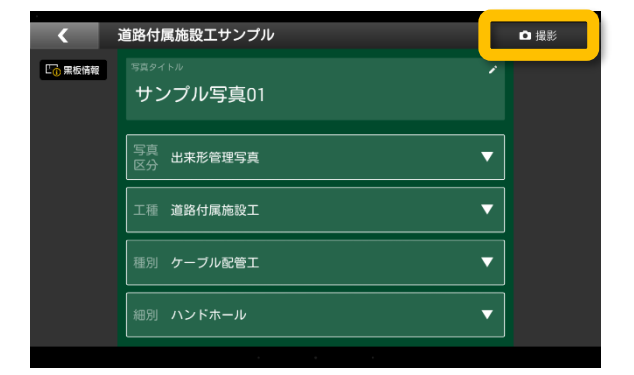

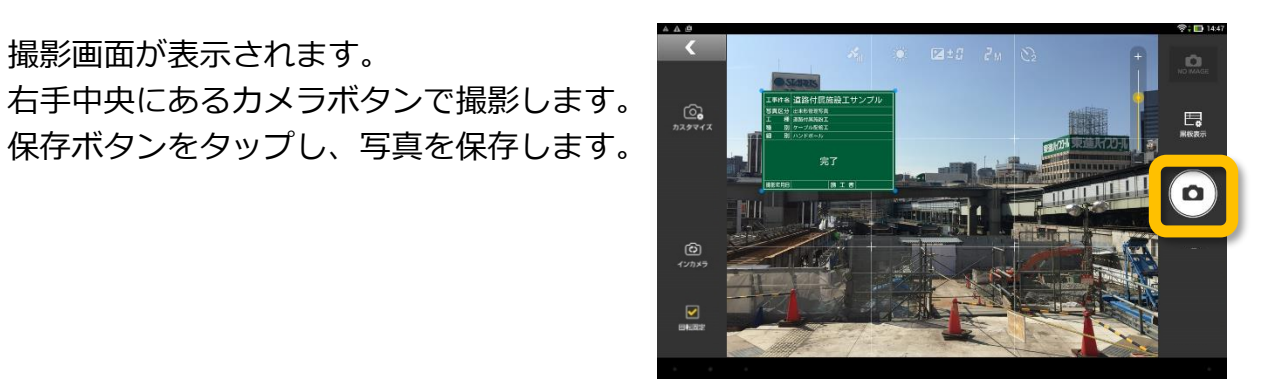

右上にあるサムネイルをタップすると、 プレビュー画面が表示されます。

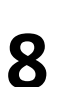

写真情報を確認するには、【写真情報】 をタップします。写真情報には、施工管 理ソフトウェア産業協会(J-COMSIA)が提 供する改ざん検知機能のマークや、GPS 機能により記録された緯度・経度が表示 されます。

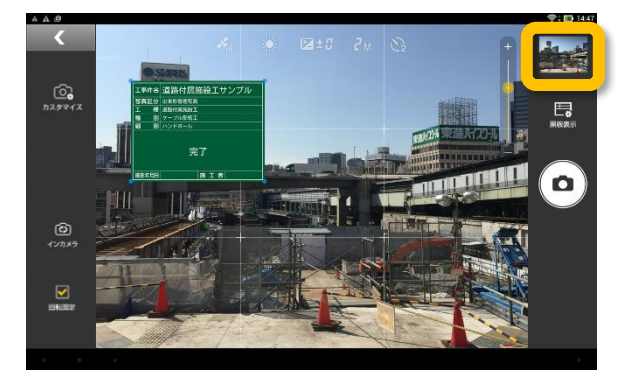

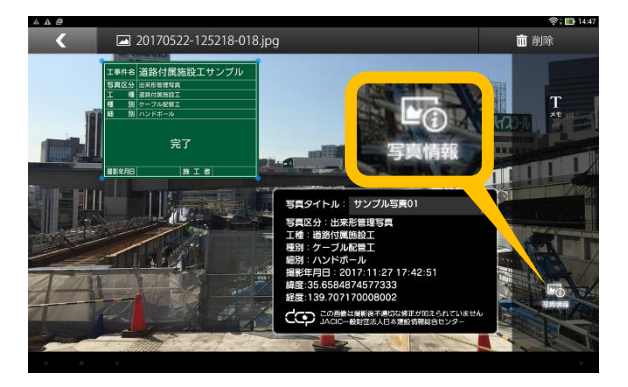

2

3

4

### 【応用編】撮影アシスト機能を利用する

電子納品対応の黒板で写真を撮影する時に、写真タイトルや写真区分の不備を防ぐことが出来る 撮影アシスト機能と、「代表写真」「提出頻度写真」のタグを付ける機能について説明します。

『蔵衛門Pad』の設定画面で【電子納 品】をタップし、「撮影アシスト」を 【オン】にします。

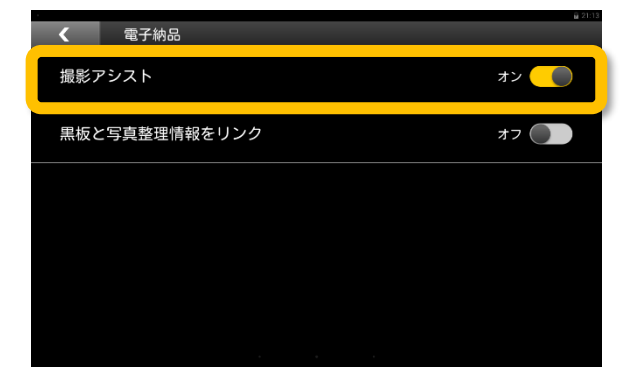

撮影画面へ移行すると、右下の写真情報に 写真タイトル・写真区分・代表写真/提出 頻度写真が表示され、編集が出来ます。写 真区分が選択されていないと撮影すること が出来ません。

※選択する要領案によって代表写真/提出 頻度写真が表示されない場合があります。

写真を撮影します。

撮影後に写真を確認する画面で、写真タ イトルの編集、代表写真/提出頻度写真 を変更が出来ます。

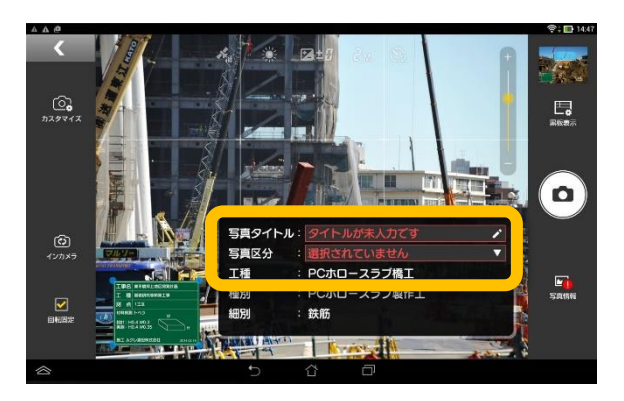

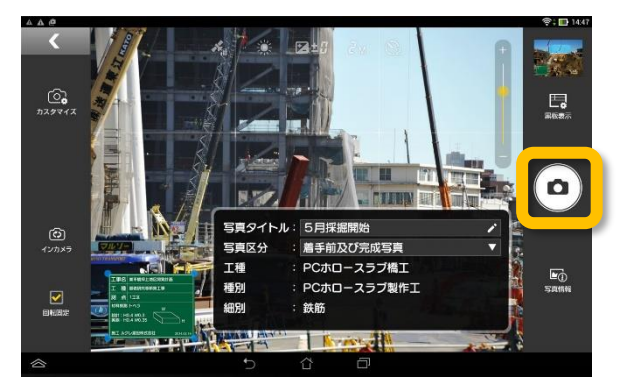

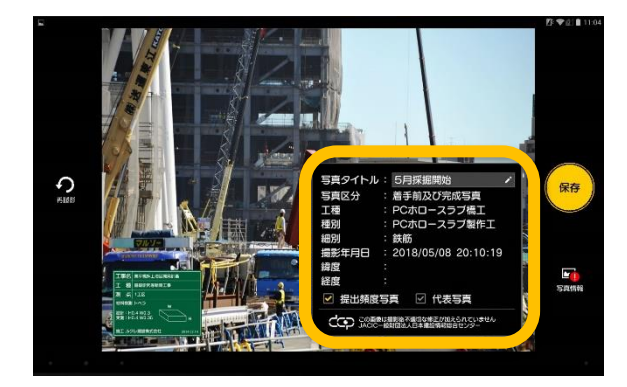

3

Δ

# 【応用編】黒板と写真整理情報をリンクさせる

電子納品の黒板で工事写真情報を変更した際に、黒板情報と連動して変更できる機能について解説し ます。

『蔵衛門Pad』の設定画面で【電子納 品】をタップし、「黒板と写真整理情報 をリンク」を【オン】にします。

| <   | 電子納品     |    |  | iii 21:1 |
|-----|----------|----|--|----------|
| 撮影ア | 'シスト     |    |  | オフ 🌒     |
| 黒板と | 写真整理情報をリ | ンク |  | オン 🔵     |
|     |          |    |  |          |
|     |          |    |  |          |
|     |          |    |  |          |
|     |          |    |  |          |

電子納品工事の黒板を選択し、項目横のリンクマークをタップします。

| 項目を選んでタップします。( | 「写真タイ |
|----------------|-------|
| トルは変更すると上書きされる | ます。)  |

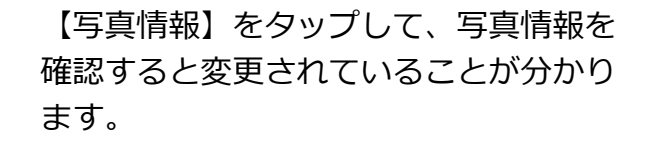

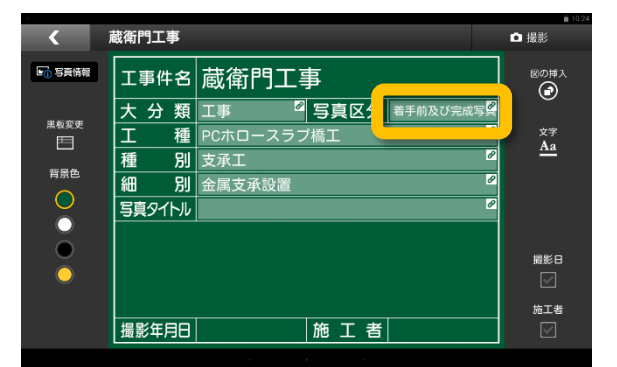

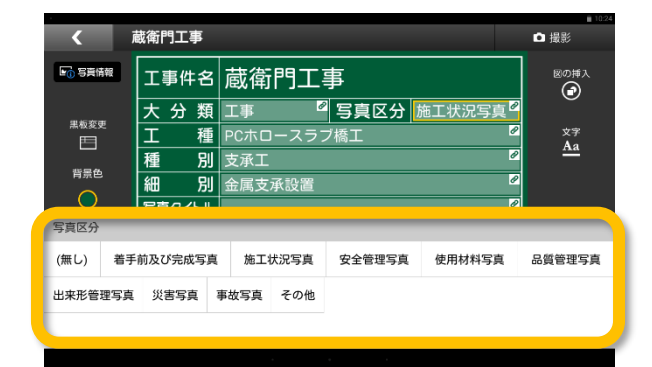

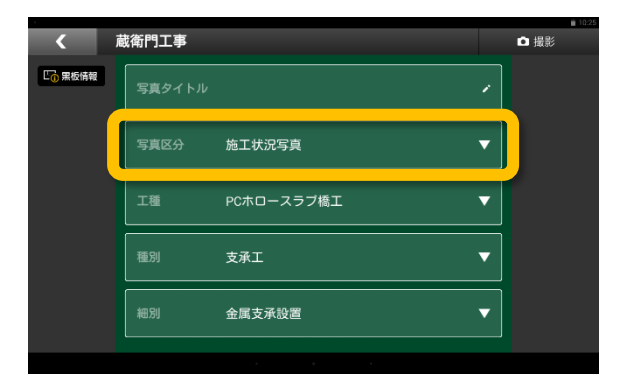

3

4

### 電子納品対応の台帳を作成する①

電子納品対応の黒板で台帳を作成する方法を説明します

『蔵衛門Pad』をパソコンに接続している ことを確認してから、『蔵衛門コネクト』 を起動します。

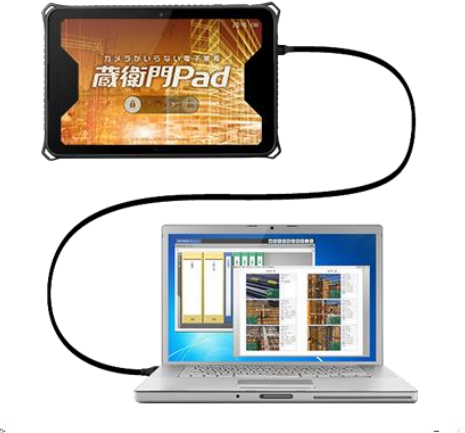

蔵御門コネクト

藏衛門Pad接続完

スタート画面のメニューから【台帳】を
 選択して(①)、【次へ】をクリックします
 (②)。

台帳を作成する工事を選択して、 【次へ】をクリックします。

写真を仕分ける方法を選択して(①)、 【次へ】をクリックします(②)。

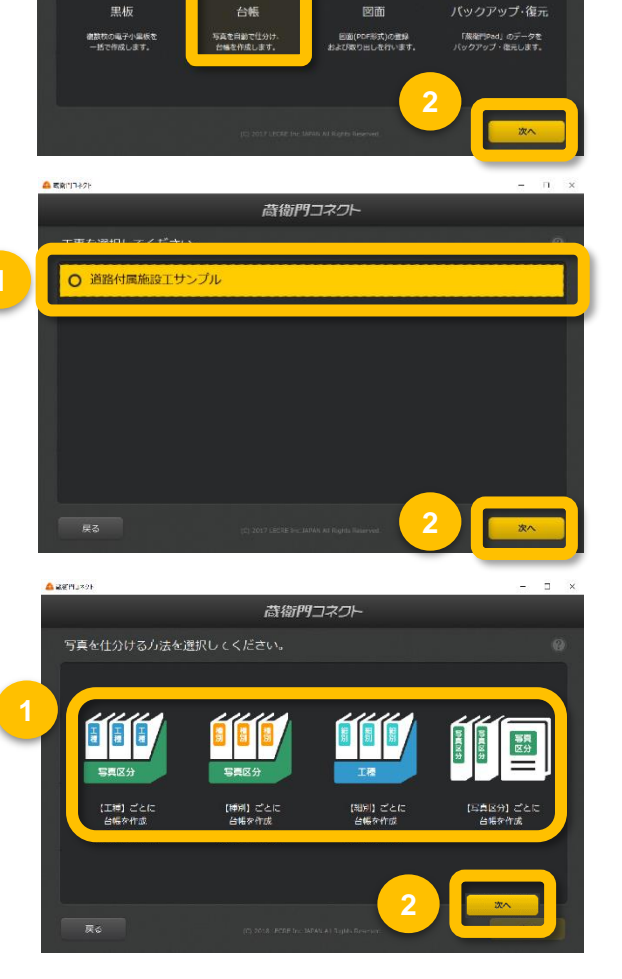

6

### 電子納品対応の台帳を作成する②

電子納品対応の黒板で台帳を作成する方法を説明します。

台帳を保存する本棚を確認して、 【次へ】をクリックします。

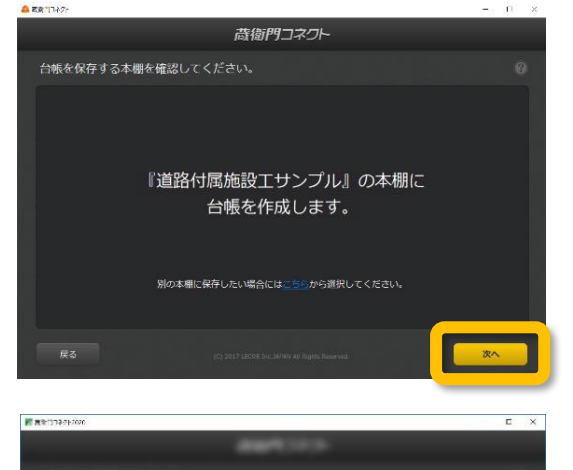

台帳の作成が完了しました

コネクトを終了しま

### 【御用達2020の方】

写真の読み込みが完了すると、 「台帳の作成が完了しました」と表示されま す。【はい】をクリックします。

【御用達16~18の方】 写真の読み込みが完了すると、 『蔵衛門御用達』が起動します。

写真を取り込む本棚を選択し、 【本棚を表示】をクリックします。

台帳の作成が完了しました。 黒板に登録した工事写真情報は、写真横の工事写真情報(X)の欄に自動で転記されています。

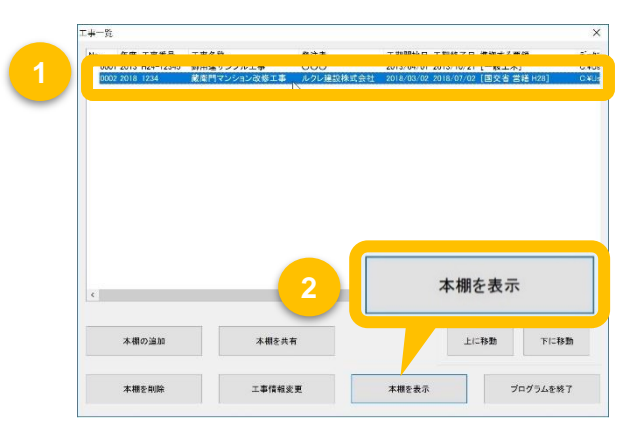

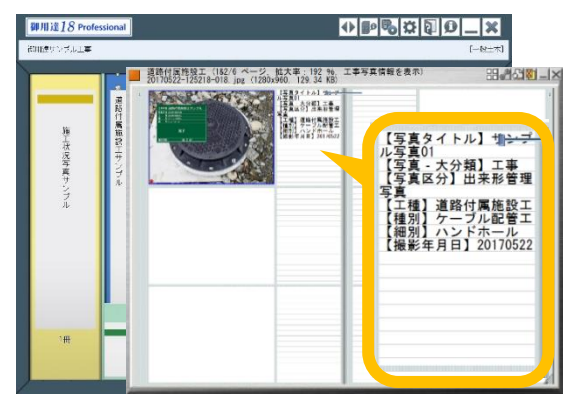

2

3

## 撮影した写真のバックアップをする①

蔵衛門Padでの写真撮影時にmicroSDカードに画像データをバックアップすることができます。

蔵衛門Padの電源を切り、 microSDカードを挿入します。 ※microSDHC 32GBが推奨となります。 ※蔵衛門Pad Tough(KP08-NV)(KP06-NV)は、 microSDXCカード(64GB以上)が非対応です。

『蔵衛門Pad』の設定画面で【バックア ップと復元】をタップし、「microSDに バックアップ」を【オン】にします。

| く バックアップと復元     | ■ 9.06 |
|-----------------|--------|
| 蔵衛門ドライブにバックアップ  |        |
| 蔵衛門ドライブから復元     |        |
| microSDにバックアップ  | オン 🔵   |
| microSDを安全に取り出す |        |
|                 |        |
|                 |        |

これまでに撮影した写真もバックアップ する場合は【はい】をタップします。 ※枚数によって時間がかかる可能性があ ります。

これでバックアップの設定は完了です。

#### **4** ここからは端末の設定になります。以下の 操作以外の設定は変更しないでください。

端末本体の設定画面に自動で画面が遷移し ます。

【メニュー】をタップしてください。 ※**メニュー以外の操作は動作保証外です。** 

| く バック      | アップと復元                                   |      |  |  |  |  |  |
|------------|------------------------------------------|------|--|--|--|--|--|
| 蔵衛門ドライ     | 蔵衛門ドライブにバックアップ                           |      |  |  |  |  |  |
| 蔵衛門ドライ     | ブから復元                                    |      |  |  |  |  |  |
| microSD(C/ | microSDから保存の増<br>パックアップをお<br>必ず次の手順に従ってま | オフ 🚺 |  |  |  |  |  |
| microSDを多  | 全に取り出す<br>いいえ                            | はい   |  |  |  |  |  |
|            |                                          |      |  |  |  |  |  |
|            |                                          |      |  |  |  |  |  |
|            |                                          |      |  |  |  |  |  |

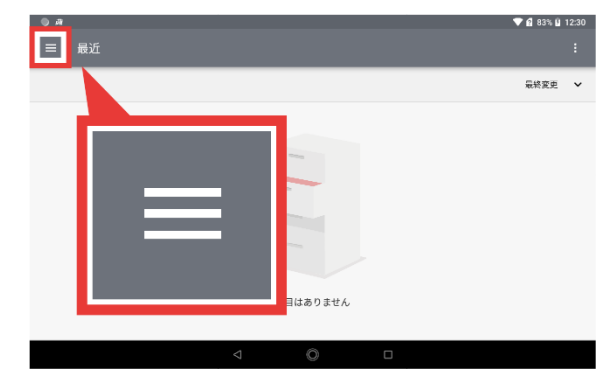

6

# 撮影した写真のバックアップをする②

蔵衛門Padでの写真撮影時にmicroSDカードに画像データをバックアップすることができます。

メニューが表示されます。

【SDカード】をタップしてください。 ※SDカード以外の操作は動作保証外です。

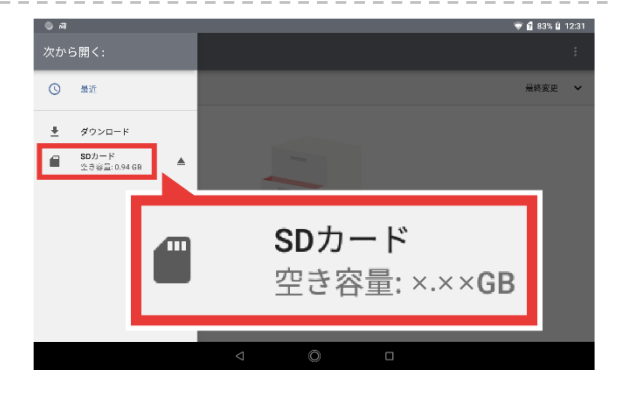

SDカード内が表示されます。 項目を選択せず、【選択】をタップして ください。 ※蔵衛門Pad(KP07-DG)は 【このフォルダを使用】、 蔵衛門Pad Tough(KP08-NV)は

【NS800-N2へのアクセスを許可】と 表示されます。

※上記以外の操作は動作保証外です。

これまでに撮影した写真もバックアップ する場合は【はい】をタップします。 ※枚数によって時間がかかる可能性があ ります。

これでバックアップの設定は完了です。

8

黒板一覧から黒板を選択し、写真を撮影 します。保存ボタンのタップと同時に自 動でmicroSDカードに写真がバックアッ プされます。 ※保存されるのはJPEGデータのみと なります。

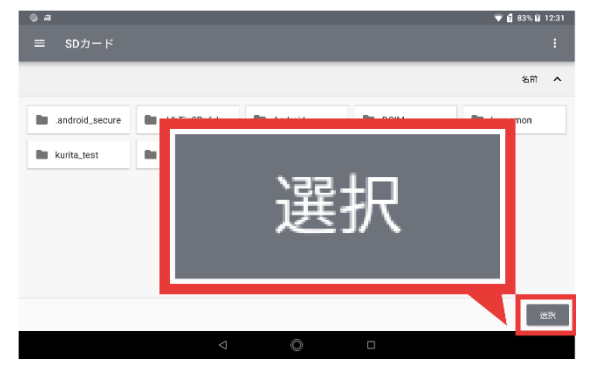

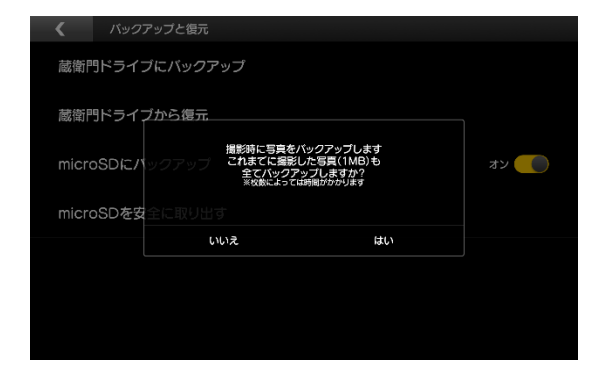

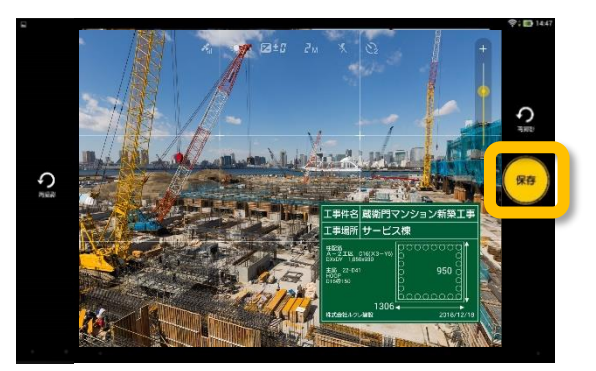

## バックアップした写真をパソコンで確認する

microSDカードにバックアップした画像データをパソコンで確認する方法です。

『蔵衛門Pad』の電源を切り、microSD カードを取り外します。 ※microSDカードの取り付け/取り外し は、必ず電源を切った状態で行ってくだ さい。

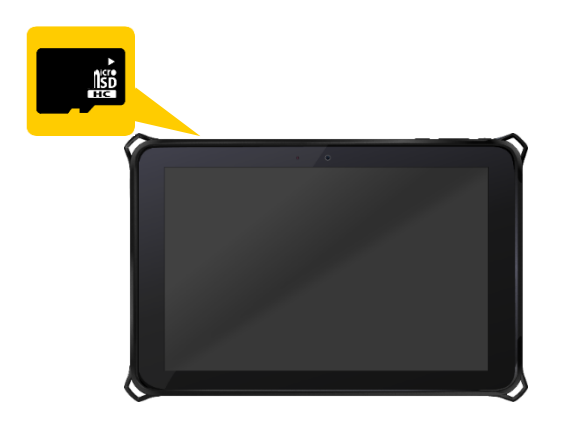

パソコンにmicroSDカードを挿入します。 ※お使いのパソコンにmicroSDカードの 差込口がない場合は、microSDカードア ダプターやカードリーダー等をご利用く ださい。

microSDカード内の「Kuraemon」フォ

ルダを開き、さらにその中の「backup」

の画像データが保存されていますので、 画像の確認、コピー、削除をすることが

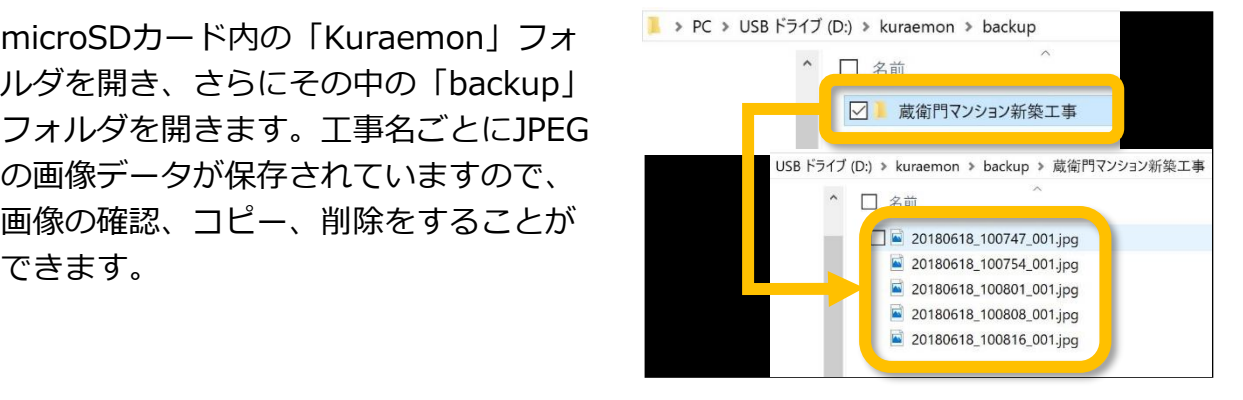

#### microSDカードの容量が少なくなったときは?

microSDカードの容量が不足するとバックアップ機能 をご利用いただけません。アラートが出たら早めに microSDカードの空き容量を増やしてください。 microSDカード内のデータをパソコンに移動し、削 除したり、microSDカードの交換などで空き容量を 増やすことができます。

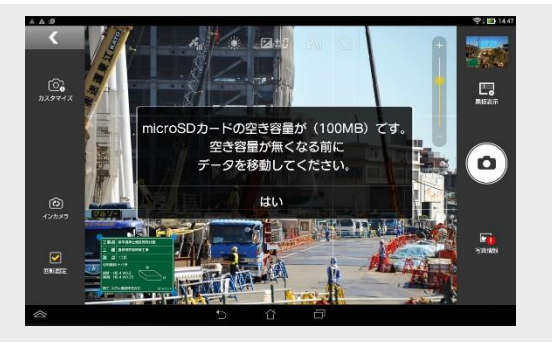

できます。

# 操作方法が分からないときは

『蔵衛門Pad』『蔵衛門コネクト』『蔵衛門ドライブ』『蔵衛門クラウドLite』に関するご相談・ご質問については、下記へお問い合わせください。

くらえもん☆オンライン

# **2** 03-4500-6702

営業時間 9:00~18:30(土日祝日を除く) ※木曜のみ 9:00 ~17:00

- メールアドレス support@kuraemon.com
- ホームページ https://www.kuraemon.com/

所在地 東京都港区北青山1-2-3 青山ビル3F 株式会社ルクレ くらえもん☆オンライン

電話番号